## Manual de usuario

Régimen de suplencias e ingreso para el personal de establecimientos sanitarios pertenecientes al Ministerio de Salud

# *Ministerio de Salud de la provincia de Santa Fe*

#### Contenido

#### 1. Introducción

El presente manual contiene las instrucciones y recomendaciones para ingresar e inscribirse adecuadamente al sistema de régimen de suplencias e ingreso para el personal de establecimientos sanitarios pertenecientes al Ministerio de Salud.

#### 2. Acceso a la Aplicación

El portal de régimen de suplencias es una aplicación web que puede ser accedida desde cualquier navegador de internet.

#### La dirección URL https://www.santafe.gov.ar/tramites/juntasalud

El usuario debe ingresar a un navegador y escribir la dirección URL. Una vez cargada la página se visualiza la siguiente pantalla:

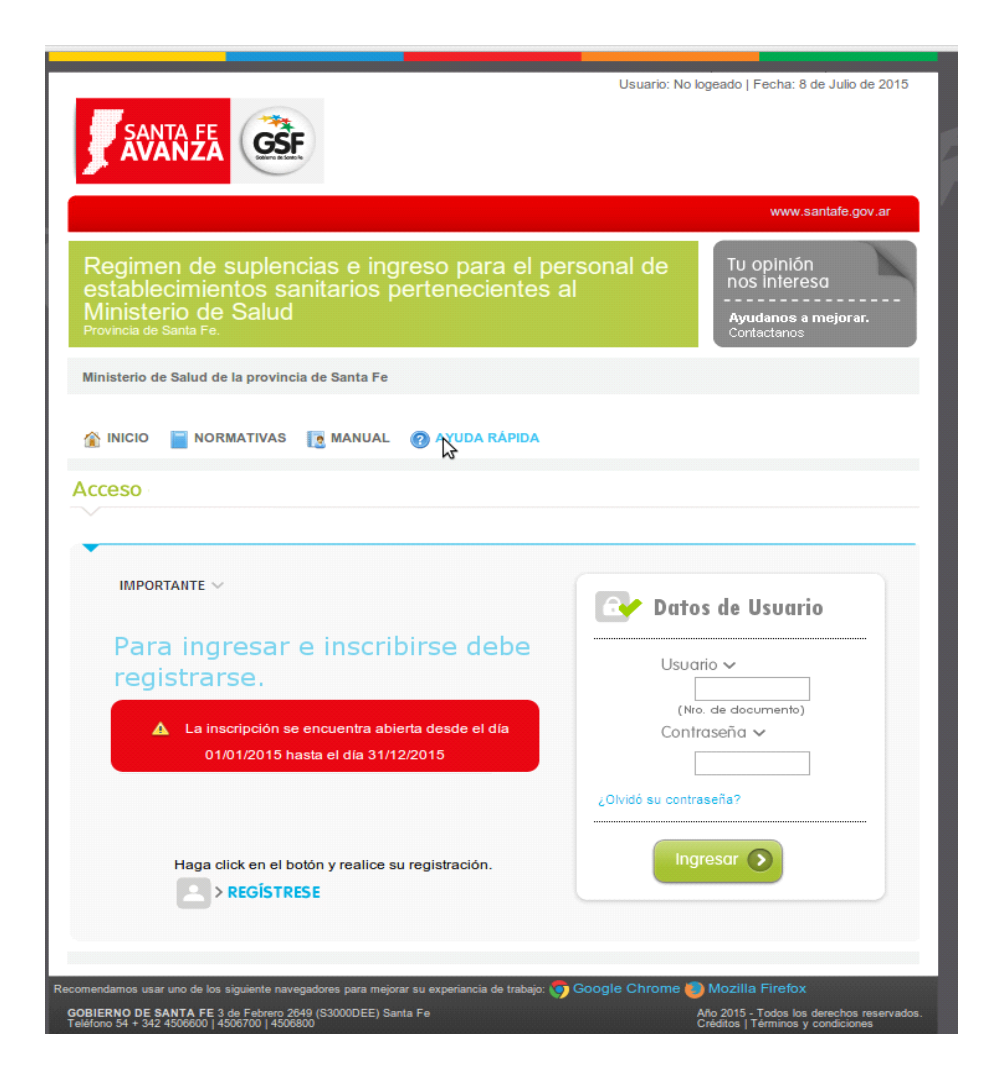

#### 3. Registración

Si es la primera vez que usted accede al sistema y desea inscribirse para reemplazos e ingreso, deberá registrarse.

Para comenzar con el proceso de registro debe hacer click en el enlace que se muestra a continuación.

| Haga | a click en el botón y realice su registración. |
|------|------------------------------------------------|
|      | > REGÍSTRESE                                   |

La próxima pantalla le explicará los requisitos necesarios para inscribirse y presentará un formulario el cual deberá completar, si cumple con los mismos.

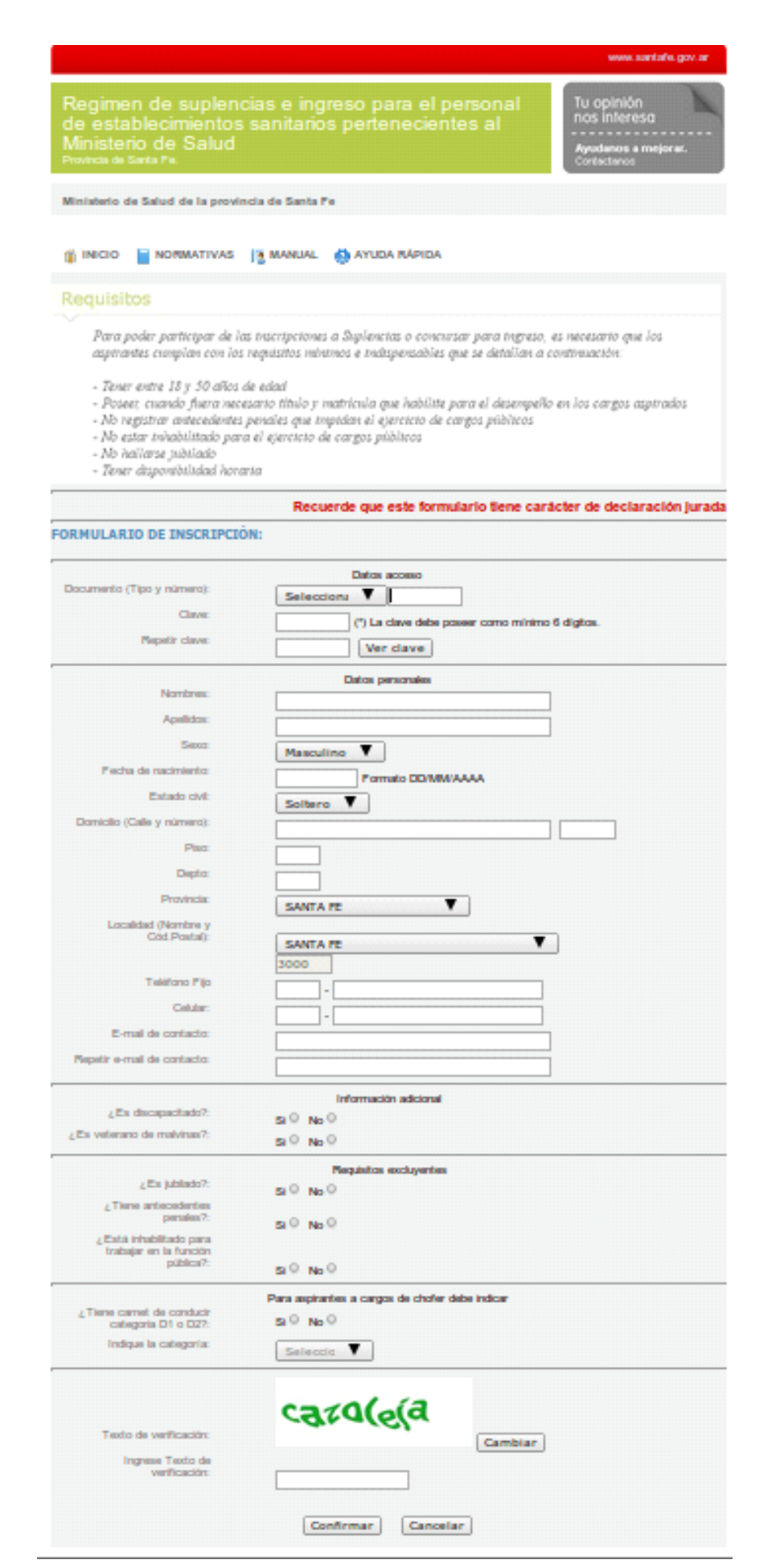

#### 3.1. Requisitos

Para poder completar el formulario deberá leer atentamente los requisitos y asegurarse de cumplir con ellos.

#### Requisitos

Para poder participar de las inscripciones a Suplencias o concursar para ingreso, es necesario que los aspirantes cumplan con los requisitos mínimos e indispensables que se detallan a continuación:

- Tener entre 18 y 50 años de edad
- Poseer, cuando fuera necesario título y matrícula que habílite para el desempeño en los cargos aspirados
- No registrar antecedentes penales que impidan el ejercicio de cargos públicos
- No estar inhabilitado para el ejercicio de cargos públicos
- No hallarse jubilado
- Tener disponibilidad horaria

#### 3.2. Formulario de inscripción

Es pertinente recordar que el formulario posee carácter de declaración jurada, lo cual significa que todo lo volcado por el postulante en el sistema de inscripción web, como así también en la documentación presentada en el legajo, revista carácter de verdad y, por lo tanto, cualquier falsedad que pudiera comprobarse en alguna etapa del proceso dará lugar a su exclusión del concurso.

A continuación se completa un formulario paso por paso y a modo de ejemplo, explicando detalles del mismo.

#### 3.2.1 Campos a completar

 Seleccionar el tipo de documento: Presionando el botón remarcado en rojo se desplegará una lista donde el usuario deberá elegir, haciendo click, el tipo de documento que posee

|                            | Datos acceso          |                             |
|----------------------------|-----------------------|-----------------------------|
| Documento (Tipo y número): | Seleccionar 💌         |                             |
| Clave:                     | Seleccionar           | seer como mínimo 6 dígitos. |
| Departie alaura            | D.N.I.                |                             |
| Repetir clave:             | D.N.I PARA EXTRAJEROS |                             |
|                            | PASAPORTE             |                             |
|                            | TASALOITE             | J                           |

• **Completar el número de documento:** El campo remarcado en rojo será utilizado para completar el número de documento.

Se deberá emplear el formato que se presenta en el ejemplo, sin puntos entre los números.

|                            |        | Datos acceso                                    |
|----------------------------|--------|-------------------------------------------------|
| Documento (Tipo y número): | D.N.I. | ▼ 35452389                                      |
| Clave:                     | •••••  | (*) La clave debe poseer como mínimo 6 dígitos. |
| Repetir clave:             |        | Ver clave                                       |

• **Clave:** El valor introducido en el campo *Clave* debe ser recordado, ya que luego deberá emplearlo para ingresar al sistema.

|                            |        | Datos  | acceso           |                           |
|----------------------------|--------|--------|------------------|---------------------------|
| Documento (Tipo y número): | D.N.I. | •      | 35452389         |                           |
| Clave:                     | •••••  | (*) La | clave debe posee | er como mínimo 6 dígitos. |
| Repetir clave:             |        | Ve     | r clave          |                           |

- Repetir clave:
- Ver clave: Presionando sobre el campo ver clave, aparecerá un recuadro con la clave ingresada.
- Nombres y Apellido (como figura en el documento de identidad):

|            | Datos personales |
|------------|------------------|
| Nombres:   | JUAN             |
| Apellidos: | PEREZ            |

• Sexo: Presionando el botón que se remarca en rojo se desplegará una lista donde deberá elegir, haciendo click, su sexo.

| Sexo:                | Masculino 🗨                 |
|----------------------|-----------------------------|
| Fecha de nacimiento: | Masculino prmato DD-MM-AAAA |
| Fetado civil:        | Femenino                    |

• Fecha de nacimiento: Al realizar click sobre el campo *Fecha de nacimiento*, se mostrará un calendario. Deberá buscar y seleccionar haciendo click sobre la fecha, el mes, año y día de nacimiento.

| i=inscripcion⊂=nuevo                                                                                                    |                                                                                                    |
|----------------------------------------------------------------------------------------------------|----------------------------------------------------------------------------------------------------|
| <ul> <li>Tener entre 18 y 50 años a</li> <li>Poseer, cuando fuera nece</li> <li>No registrar antecedentes</li> <li>No estar inhabilitado para</li> <li>No hailarse jubilado</li> <li>Tener disponibilidad hora</li> </ul> | le edad<br>sario título y matrícula que habílite para el desempeño en los cargos aspirados<br>penales que impidan el ejercicio de cargos públicos<br>i el ejercicio de cargos públicos<br>ria                                                   |
|                                                                                                    | Recuerde que este formulario tiene carácter de declaración jurad                                                                                                    |
| ORMULARIO DE INSCRIPCIÓN:                                                                                                    |                                                                                                    |
| Documento (Tipo y número):<br>Clave:<br>Repetir clave:                                                                                                    | Datos acceso<br>D.N Julio ▼ 2015 ▼<br>Julio 2015<br>Lu Ma Mi Ju Vi Sá Do<br>1 2 3 4 5<br>hínimo 6 dígitos.                                                                                                    |
| Nombres:                                                                                                    | 6       7       8       9       10       11       12         13       14       15       16       17       18       19         20       21       22       23       24       25       26         MAR       27       28       29       30       31 |
| Apellidos:                                                                                                    | GONZALES GONZALES                                                                                                    |
| Sexo:                                                                                                    | Masculino 🔻                                                                                                    |
| Fecha de nacimiento:                                                                                                    | Formato DD/MM/AAAA                                                                                                    |
| Estado civil:                                                                                                    | Soltero 🔻                                                                                                    |
| Domicilio (Calle y número):                                                                                                    |                                                                                                    |

• Estado civil: Presionando el botón que se remarca en rojo se desplegará una lista donde deberá elegir, haciendo click, su estado civil.

| Estado civil:               | Soltero 🔹 |
|-----------------------------|-----------|
| Domicilio (Calle y número): | Soltero   |
| Disa                        | Casado    |
| PISO.                       | Otro      |

#### • Lugar de residencia:

Luego de completar su domicilio debe seleccionar la provincia en la que vive. Para poder visualizarlas, debe realizar un click en el botón remarcado en rojo, luego otro click sobre la provincia en la cual reside.

| Provincia:                      | SANTA FE            |
|---------------------------------|---------------------|
| Localidad (Nombre y             | CORRIENTES          |
| Cod.Postal):                    | ENTRE RIOS -        |
|                                 | FORMOSA             |
|                                 | INDETERMINADO       |
| Teléfono de contacto:           | JUJUY               |
| Colular                         |                     |
| Celulai.                        |                     |
| E-mail de contacto:             | MENDOZA             |
|                                 | MICIONES            |
| Repetir e-mail de contacto:     |                     |
|                                 | NEUQUEN             |
|                                 | RIO NEGRO           |
| Es discapacitado?               | SALTA               |
| CES discupationals.             | SAN JUAN =          |
| ¿Es veterano de malvinas?:      | SAN LUIS            |
|                                 | SANTA CRUZ          |
|                                 | SANTA FE            |
| ¿Es jubilado?:                  | SANTIAGO DEL ESTERO |
| i Tiene antecedentes            | SIN DECLARAR-DES    |
| penales?:                       | TERRIT TIERRA DE    |
| · Esta inhabilitada para        | TUCUMAN             |
| trabajar en la función nública? |                     |

Posteriormente, de forma similar y en caso de haber seleccionado la provincia de Santa Fe, deberá seleccionar su localidad de residencia. Caso contrario (otras provincias), la localidad deberá ser especificada por usted.

| Localidad (Nombre y                                        |                          |   |
|------------------------------------------------------------|--------------------------|---|
| Cód.Postal):                                               | SANTA FE 🔹               |   |
|                                                            | SAN VICENTE              | * |
| Teléfono de contacto:                                      | SAN WENDELINO            |   |
|                                                            | SANCTI SPIRITU           |   |
| Celular:                                                   | SANFORD                  |   |
| E-mail de contacto:                                        | SANTA ANA                |   |
|                                                            | SANTA CLARA DE BIVISTA   |   |
| Repetir e-mail de contacto:                                | SANTA CLARA DE SAGUIER   |   |
|                                                            | SANTA EMILIA<br>SANTA EE |   |
|                                                            | SANTA FELICIA            |   |
| ¿Es discapacitado?:                                        | SANTA ISABEI             |   |
| ¿Es veterano de malvinas?:                                 | SANTA LUCIA              |   |
|                                                            | SANTA MARGARITA          |   |
| To be building of the                                      | SANTA MARIA              |   |
| ¿Es jubliado??                                             | SANTA MARIA NORTE        |   |
| ¿Tiene antecedentes                                        | SANTA ROSA DE CALCHINES  |   |
| penales ?.                                                 | SANTA TERESA             |   |
| ¿Esta inhabilitado para<br>trabajar en la función nública? | SANTO DOMINGO            |   |
| trabajar en la función pública?.                           | SANTO TOME               |   |
|                                                            | SANTURCE                 | Ŧ |

#### Resultado:

| Localidad (Nombre y |          |   |
|---------------------|----------|---|
| Cód.Postal):        | SANTA FE | • |
|                     | 3000     |   |

Como puede apreciarse, el código postal en el caso de la ciudad de Santa Fe y muchas otras, es cargado automáticamente. En caso de que esto no suceda deberá agregarse manualmente, veamos un ejemplo.

Elegimos como localidad a San Manuel.

| Localidad (Nombre y |            |   |
|---------------------|------------|---|
| Cód.Postal):        | SAN MANUEL | • |
|                     |            |   |

El código postal deber ser agregado manualmente.

| Localidad (Nombre y |            |   |
|---------------------|------------|---|
| Cód.Postal):        | SAN MANUEL | - |
|                     | 3563       |   |

 Datos de contacto: Dicha información será empleada para contactarse con usted, para notificaciones relacionadas al escalafonamiento, y en caso de ser convocado para suplencias e ingreso como personal de establecimientos sanitarios pertenecientes al Ministerio de Salud. Por favor asegúrese de su exactitud. Será obligatorio poner al menos un teléfono.

| Teléfono de contacto:       | 3498 - 493229999    |
|-----------------------------|---------------------|
| Celular:                    | 3498 - 479922555    |
| E-mail de contacto:         | jaunPerez@gmail.com |
| Repetir e-mail de contacto: | jaunPerez@gmail.com |

 Información adicional: La misma no suma puntos, pero se tendrá en cuenta en caso de desempate.

|                            | Informacíon adicional |
|----------------------------|-----------------------|
| ¿Es discapacitado?:        | Si 🔊 No 🖲             |
| ¿Es veterano de malvinas?: | SI 🔊 NO 🔘             |

• **Requisitos excluyentes:** Como su nombre lo indica los mismos son excluyentes, por lo tanto si completa alguno con "SI" no podrá continuar con la registración.

|                                                             | Requisitos excluyentes |  |
|-------------------------------------------------------------|------------------------|--|
| ¿Es ju bilado?:                                             | Si 🔿 No 🖲              |  |
| ¿Tiene antecedentes<br>penales?:                            | Si 🔿 No 💌              |  |
| ¿Esta inhabilitado para<br>trabajar en la función pública?: | Si 🔿 No 🖲              |  |

• Aspirantes a cargos de chofer: Esta información solamente la deben completar quienes desean cumplir – entre otras - funciones de chofer.

Para poder visualizar las categorías, debe realizar un click en el botón remarcado en rojo, luego otro click sobre la misma.

| Indique la categoría: | Seleccione |
|-----------------------|------------|
|                       | Seleccione |
|                       | D1         |
|                       | D2         |

- **Confirmación:** Luego de completar el formulario y asegurarse que los datos ingresados son correctos, deberá ingresar un texto de verificación y presionar el botón Confirmar.
- **Datos inválidos:** En el caso que el formulario no fuera completado correctamente, el sistema mostrará un mensaje, explicando aquellos campos que contienen valores incorrectos y/o que no fueron completados.

En este caso, faltó ingresar el nombre.

|                             | La página en https://w                                       | /ww.santafe.gov.ar dice: ×     |
|-----------------------------|--------------------------------------------------------------|--------------------------------|
| Nombre                      | Se ha/n encontrado el/los sig<br>-No ha ingresado el/los nom | iguiente/s error/es:<br>hbre/s |
| Sex                         |                                                              | Aceptar                        |
| Estado civi                 | Soltero 🔻                                                    |                                |
| Domicilio (Calle y número): | MITDE                                                        | 1222                           |

Para solucionarlo debe presionar el botón Aceptar, remarcado en azul, y podrá completar y/o corregir los campos incorrectos

• **Datos válidos:** Si los datos fueron ingresados correctamente, se mostrará el siguiente mensaje en la parte superior de la pantalla.

|                   | La página en https://www.santafe.gov.ar dice: × |  |
|-------------------|-------------------------------------------------|--|
| Nombre            | Confirma sus datos personales?                  |  |
| Apellide          |                                                 |  |
| Sex               | Cancelar Aceptar                                |  |
| Fecha de nacimien |                                                 |  |
| Estado civil      | Soltero V                                       |  |

Si desea modificar algún dato, presione el botón Cancelar y podrá editar aquella información que desee.

Si está seguro de los datos ingresados en el formulario, presione el botón Aceptar. Luego volverá a la siguiente pantalla. Ahora usted ya cuenta con usuario para ingresar al sistema y realizar su inscripción para cubrir cargos en efectores provinciales.

| SANTA EE GEE                                                                                                    | Usuario: No logeado   Fecha: 8 de Julio de 2           | 015 |
|----------------------------------------------------------------------------------------------------|--------------------------------------------------------|-----|
|                                                                                                    | www.santafe.gov.a                                      | r   |
| Regimen de suplencias e ingreso para el pe<br>establecimientos sanitarios pertenecientes a<br>Ministerio de Salud<br>Provincia de Santa Fe. | ersonal de<br>al<br>Ayudanos a mejorar.<br>Contactanos |     |
| Ministerio de Salud de la provincia de Santa Fe                                                                                             |                                                        |     |
|                                                                                                    |                                                        |     |
|                                                                                                    |                                                        |     |
| Acceso                                                                                                    |                                                        |     |
| IMPORTANTE ~                                                                                                    | 🖙 Datos de Usuario                                     |     |
| Para ingresar e inscribirse debe<br>registrarse.                                                                                            | Usuario 🗸                                              |     |
| ▲ La inscripción se encuentra abierta desde el día                                                                                          | (Nro. de documento)<br>Contraseña 🗸                    |     |
| 01/01/2015 hasta el día 31/12/2015                                                                                                    |                                                        |     |
|                                                                                                    | ¿Olvidó su contraseña?                                 |     |
| Haga click en el botón y realice su registración.                                                                                           | Ingresar 🔊                                             |     |
|                                                                                                    |                                                        |     |
|                                                                                                    |                                                        |     |

#### 4. Inicio de sesión

Luego de haberse registrado, como se mostró en el apartado anterior, usted ahora podrá ingresar al sistema para realizar la selección de efectores y cargos disponibles.

Para hacerlo deberá completar los datos *Usuario*, *Contraseña* y presionar el botón *Ingresar*, remarcado en color verde.

| Regimen de suplencias e ingreso para el personal de<br>Ministerio de Salud<br>Yovncia de Santa Fe.  Inicio NORMATIVAS MANUAL O COLOR RAPIDA  INICIO NORMATIVAS MANUAL O CUDA RAPIDA  COESO  IMPORTANTE ~  Para ingresar e inscribirse debe registrarse.  I La inscripción se encuentra abierta desde el día 01/01/2015 hasta el día 31/12/2015  Haga click en el botón y realice su registración.  Colvidó su contraseña?  Ingresar e) ingresar el inscriptiona.                                                                                                    | AVANZA CE                                                                                                    | Usuario: No log    | eado   Fecha: 8 de Julio de 20                                   |
|----------------------------------------------------------------------------------------------------|----------------------------------------------------------------------------------------------------|--------------------|------------------------------------------------------------------|
| Regimen de suplencias e ingreso para el personal de<br>Ministerio de Salud<br>Provincia de Santa Fe.<br>Ministerio de Salud de la provincia de Santa Fe<br>Ministerio de Salud de la provincia de Santa Fe<br>Ministerio de Salud de Santa Fe<br>Ministerio de Salud de Santa Fe<br>Ministerio de Salud de la provincia de Santa Fe<br>Ministerio de Salud de Santa Fe<br>Ministerio de Salud de Santa Fe<br>Ministerio de |                                                                                                    |                    | www.santafe.gov.ar                                               |
| Ministerio de Salud de la provincia de Santa Fe                                                                                                    | Regimen de suplencias e ingreso para el pe<br>establecimientos sanitarios pertenecientes a<br>Ministerio de Salud<br><sup>Provincia de Santa Fe.</sup> | ersonal de<br>al   | Tu opinión<br>nos interesa<br>Ayudanos a mejorar.<br>Contactanos |
| <ul> <li>NICIO NORMATIVAS MANUAL @ CUDA RÁPIDA</li> <li>IMPORTANTE →</li> <li>Para ingresar e inscribirse debe registrarse.</li> <li>La inscripción se encuentra abierta desde el día 01/01/2015 hasta el día 31/12/2015</li> <li>Haga click en el boton y realice su registración.</li> <li>Colvidó su contraseña?</li> <li>Colvidó su contraseña?</li> <li>Ingresor O</li> </ul>                                                                                                    | Ministerio de Salud de la provincia de Santa Fe                                                                                                    |                    |                                                                  |
| CCCESO →  IMPORTANTE →  Para ingresar e inscribirse debe registrarse.   ▲ La inscripción se encuentra abierta desde el día 01/01/2015 hasta el día 31/12/2015  Haga click en el botón y realice su registración.   Agenta de la contraseña?   Ingresor Societados de la contraseña?  Ingresor Societados de la contraseña?  Ingresor Societados de la contraseña de la contraseña?  Ingresor Societados de la contraseña de la contraseña de la contraseña de la contraseña?  Ingresor Societados de la contraseña de la contraseña de la contraseña de la contraseña de la contraseña de la contraseña de la contraseña d                                                                                                   | 😭 INICIO 📔 NORMATIVAS [ MANUAL 🔞 AVUDA RÁPIDA                                                                                                    |                    |                                                                  |
| MPORTANTE ✓<br>Para ingresar e inscribirse debe<br>registrarse.<br>▲ La inscripción se encuentra abierta desde el día<br>01/01/2015 hasta el día 31/12/2015<br>Haga click en el botón y realice su registración.<br>Maga click en el botón y realice su registración.<br>Maga click en el botón y realice su registración.                                                                                                    |                                                                                                    |                    |                                                                  |
| IMPORTANTE ~         Para ingresar e inscribirse debe registrarse.         ▲ La inscripción se encuentra abierta desde el día 01/01/2015 hasta el día 31/12/2015         Haga click en el botón y realice su registración.         ▲ RegistrRESE                                                                                                    | ×                                                                                                    |                    |                                                                  |
| Para ingresar e inscribirse debe geistrarse.       Usuario ✓         ▲ La inscripción se encuentra abierta desde el día 01/01/2015 hasta el día 31/12/2015       Usuario ✓         Haga click en el botón y realice su registración.                                                                                                    | IMPORTANTE ~                                                                                                    | Datos              | de Usuario                                                       |
| La inscripción se encuentra abierta desde el día     01/01/2015 hasta el día 31/12/2015      Haga click en el botón y realice su registración.     SREGÍSTRESE                                                                                                    | Para ingresar e inscribirse debe<br>registrarse.                                                                                                    | Usuarie            | ~                                                                |
| Haga click en el botón y realice su registración.                                                                                                    | La inscripción se encuentra abierta desde el día<br>01/01/2015 hasta el día 31/12/2015                                                                 | (Nro.<br>Contra    | de documento)<br>seña ∨                                          |
| Haga click en el botón y realice su registración.                                                                                                    |                                                                                                    | ¿Olvidó su contras | eña?                                                             |
|                                                                                                    | Haga click en el botón y realice su registración.                                                                                                    | Ingre              | esar 🔊                                                           |
|                                                                                                    |                                                                                                    |                    |                                                                  |

#### 4.1. Ingreso exitoso

Si el Usuario y Contraseña ingresados son correctos, accederá a la siguiente pantalla

| SANTA FEA                                                                                                    | Usuario: 21111111   🗉 Cerr | ar sesión   Fecha: 8 de Julio de 2015                            |
|----------------------------------------------------------------------------------------------------|----------------------------|------------------------------------------------------------------|
|                                                                                                    |                            | www.santafe.gov.ar                                               |
| Regimen de suplencias e ingreso para el<br>establecimientos sanitarios pertenecien<br>Ministerio de Salud<br>Provincia de Santa Fe. | personal de<br>tes al      | Tu opinión<br>nos interesa<br>Ayudanos a mejorar.<br>Contactanos |
| Ministerio de Salud de la provincia de Santa Fe                                                                                     |                            |                                                                  |
| 🏠 INICIO 📲 CERRAR SESIÓN 📔 NORMATIVAS [ MANUA                                                                                       | L 🕜 AYUDA RÁPIDA           |                                                                  |
| Bienvenido PERONJA AGUSTIN                                                                                                    |                            |                                                                  |
|                                                                                                    |                            |                                                                  |
|                                                                                                    |                            |                                                                  |
|                                                                                                    |                            |                                                                  |
| Información                                                                                                    |                            |                                                                  |
| Principios que guían la gestión de los Recursos Humanos:                                                                            |                            |                                                                  |
| Qué significa el Sistema de Escalafonamiento                                                                                        |                            |                                                                  |
| Qué significan las Suplencias e Ingresos                                                                                            |                            |                                                                  |
| Metodología de inscripción                                                                                                    |                            |                                                                  |
|                                                                                                    |                            |                                                                  |
| Recomendamos usar uno de los siguiente navegadores para mejorar su experiancia de trabaj                                            | o: 🕎 Google Chrome 🍋       | Mozilla Firefox<br>no 2015 - Todos los derechos reservados.      |

#### 4.2. Ingreso fallido

Si el Usuario y/o Contraseña son inválidos, el sistema mostrará el siguiente mensaje.

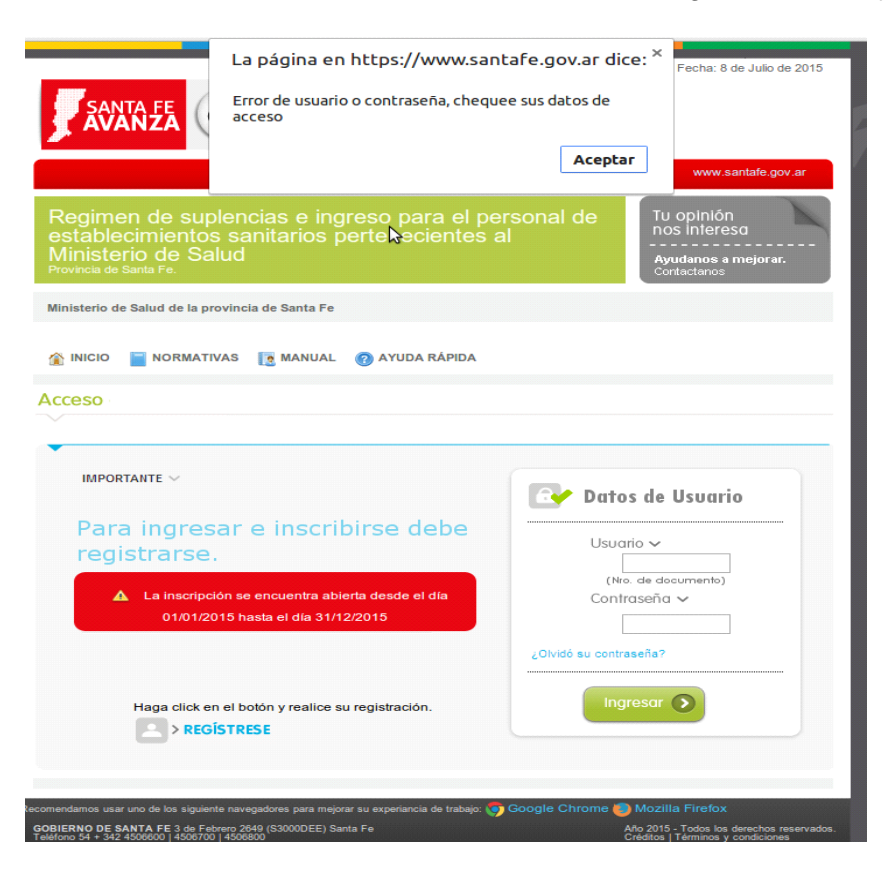

Deberá presionar el botón Aceptar, remarcado en azul, para poder reingresar sus datos.

#### 4.3. Olvido de contraseña

Si usted no recuerda su contraseña, el sistema brinda la posibilidad de recuperarla, presionando el link que se muestra a continuación.

https://www.santafe.gov.ar/tramites/juntasalud/index.php?section=inscripcion&sub=recuperar\_clave

Al realizar click en dicho link, será dirigido a la siguiente pantalla.

|   | SANTA FE<br>AVANZA                                                          | Usuarie: No                                                                          | logeado   Fecha: 8 de Julio de 2015                                                    |
|---|-----------------------------------------------------------------------------|--------------------------------------------------------------------------------------|----------------------------------------------------------------------------------------|
|   | Regimen de s<br>establecimient<br>Ministerio de S<br>Provincia de Santa Fe. | uplencias e ingreso para el personal de<br>tos sanitarios pertenecientes al<br>Salud | www.santafe.gov.ar<br>Tu opinión<br>nos intereso<br>Ayudanos a mejorar.<br>Contactanos |
|   | Ministerio de Salud de la                                                   | a provincia de Santa Fe<br>ATIVAS 💽 MANUAL 🕜 AYUDA RÁPIDA                            |                                                                                        |
|   | Ingrese su correo elec<br>Recuperar contraseña                              | trónico y presione recuperar contraseña                                              |                                                                                        |
| • | E-mail:                                                                     | Ingrese el correo con el cual se registró.                                           |                                                                                        |
|   |                                                                             | Recuperar Contraseña Cancelar                                                        |                                                                                        |

Deberá ingresar el correo electrónico con el cual se registró y presionar el botón Recuperar Contraseña

Luego el sistema mostrará el siguiente mensaje, el cual deberá confirmar si desea recuperar su clave.

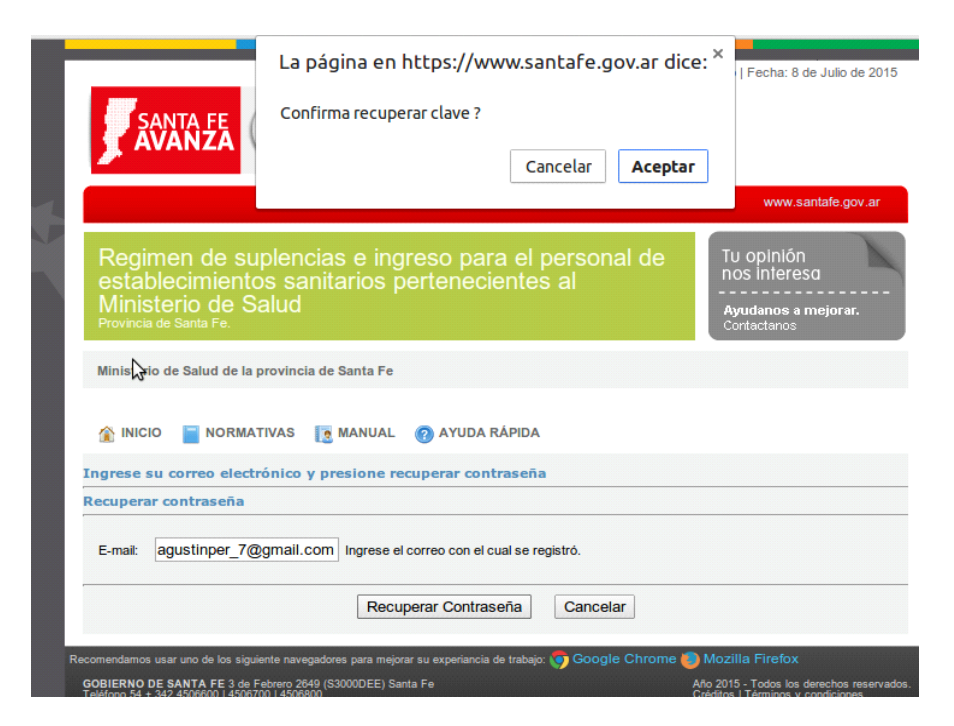

Al presionar el botón Aceptar visualizará la siguiente pantalla.

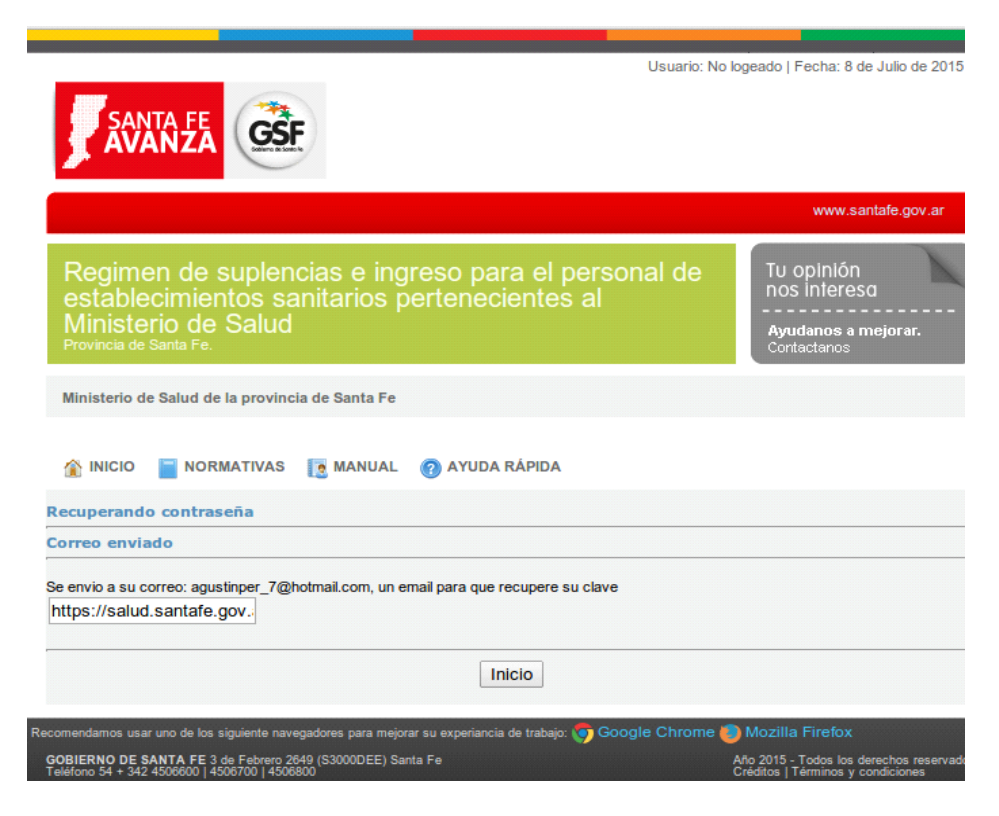

La misma indica que se ha enviado a su correo un email para que recupere su clave. Por lo cual deberá ingresar a su email para conocer nuevamente su clave.

#### 5. Modificación de datos personales

Si usted desea modificar sus datos personales, porque se ha mudado, ha cambiado su número de teléfono o el motivo que fuere, es necesario que ingrese al sistema como se explicó en el apartado 4, luego debe realizar click en el enlace azul mostrado a continuación.

https://www.santafe.gov.ar/tramites/juntasalud/index.php?section=inscripcion&sub=modificar

### Esta opción estará disponible siempre y cuando usted no haya realizado y confirmado su inscripción a los cargos aspirados.

Si presionó correctamente el link deberá ver la siguiente pantalla, en la cual podrá editar los campos que desee, a excepción del DNI.

|                                                             | www.santate.go                                                                                          |
|-------------------------------------------------------------|----------------------------------------------------------------------------------------------------|
|                                                             |                                                                                                    |
| Regimen de supienci<br>establecimientos sar<br>le Salud     | as e ingreso para el personal de lo opinion<br>nitarios pertenecientes al Ministerio Ayudanos a mejoral |
|                                                             | Contactanos                                                                                             |
| linisterio de Salud de la provincia de                      | / Santa Fe                                                                                              |
|                                                             |                                                                                                    |
| NICIO 📛 ATRÁS 🚮 CER                                         | IRAR SESIÓN 🧧 NORMATIVAS [ 🙍 MANUAL 👩 AYUDA RÁPIDA                                                      |
|                                                             | Recuerde que este formulario tiene carácter de declaración                                              |
| dificar Usuario                                             |                                                                                                    |
|                                                             | Datos Acceso                                                                                            |
| Documento (Tipo y número):                                  | D.N.I. 21111111 - No se puede cambiar el DNI (USUARIO)                                                  |
| Repetir clave:                                              | - Si no desea cambiar la clave deje el campo en blanco.                                                 |
|                                                             | Ver clave                                                                                               |
| Nombres:                                                    | Datos Personales                                                                                        |
| Apellidos:                                                  | HERNANDEZ                                                                                               |
| Sexo:                                                       | Masculino 🔻                                                                                             |
| Fecha de nacimiento:                                        | 20/07/1983 Formato: DD/MM/AAAA                                                                          |
| Estado Civil:                                               | Soltero 🔻                                                                                               |
| Domicilio (Calle y número):                                 | TUCUMAN 2500                                                                                            |
| Piso:                                                       |                                                                                                    |
| Provincia:                                                  |                                                                                                    |
| Localidad (Nombre y                                         | Seleccionar                                                                                             |
| Cod.Postal): 3000                                           | SANTA FE                                                                                                |
| Teléfono de contacto:                                       |                                                                                                    |
| Celular:                                                    | 03464 - 15698668                                                                                        |
| E-mail de contacto:                                         | agustinper 7@hotmail.com                                                                                |
| Repetir E-mail de contacto:                                 | agustinper_7@hotmail.com                                                                                |
|                                                             | Información adicional                                                                                   |
| ¿Es discapacitado?:                                         | SI 🔘 No 🛞                                                                                               |
| ¿Es velerano de maivinas /:                                 | SI 🗍 No 🖲                                                                                               |
| ¿Es Jubliado?:                                              | Requisitos excluyentes                                                                                  |
| ¿Tiene antecedentes penales?:                               | SI ◯ No ⊕                                                                                               |
| ¿Está inhabilitado para trabajar<br>en la función pública?: | St O No ®                                                                                               |
|                                                             | Para aspirantes a cargos de chofer debe indicar                                                         |
| ¿Tiene carnet de conducir<br>categoria D1 o D2?:            | SI O No ®                                                                                               |
| Indique la categoria:                                       | Select 🔻                                                                                                |
|                                                             | 1 X300                                                                                                  |
|                                                             | larmegt                                                                                                 |
| Texto de verificación:                                      | Camblar                                                                                                 |
| ingrese Texto de verificación:                              |                                                                                                    |
|                                                             | Confirmar                                                                                               |
|                                                             | Contration                                                                                              |

#### 6. Carga de antecedentes

Para cargar sus antecedentes personales, debe realizar click en el enlace azul que se muestra a continuación.

#### https://www.santafe.gov.ar/tramites/juntasalud/index.php?section=inscripcion&sub=modificar\_antecedentes

Todo lo aquí ingresado será evaluado por la Junta de Escalafonamiento y le será asignado el puntaje correspondiente a cada antecedente, por lo cual es de fundamental importancia que no olvide cargar ninguno de ellos, ya que la Junta evaluará únicamente lo que usted haya registrado en este sistema, y adjuntado el respaldo documental en el legajo que deberá presentar luego. No registre antecedentes de los cuales no tenga certificación que los avale.

Esta opción estará disponible siempre y cuando usted no haya realizado y confirmado su inscripción a los cargos aspirados.

#### 6.1. Estudios y capacitación.

Previo a explicar la forma en que se deben cargar los datos, es pertinente aclarar que el único antecedente a completar de forma obligatoria es el correspondiente a educación formal.

Se realizará una carga de antecedentes, a modo de ejemplo, explicando detalles del mismo.

• EDUCACIÓN FORMAL: Aquí deberá seleccionar el agrupamiento al que desea inscribirse y registrar los títulos obtenidos. No confunda título con cursos u otro tipo de capacitación, éstos serán cargados en otro punto. Para realizar la carga correcta de un título, se deben seguir los siguientes pasos.

**Paso 1:** Deberá seleccionar el agrupamiento al que desea inscribirse. Puede consultar los cargos por agrupamiento presionando el campo "ver cargos por agrupamiento".

**Paso 2:** Usted debe seleccionar el nivel de estudio que posee. Presionando el botón que se remarca en rojo se desplegará una lista donde podrá elegir la clasificación del título. Recuerde que solo aparecerán las clasificaciones de títulos válidos para el agrupamiento seleccionado.

| RGA DE ANTECEDENTES:<br>1 ESTUDIOS Y CAPACITACIÓN:<br>-1 EDUCACIÓN FORMAL:<br>Agrupamiento<br>Hospitalario - Asistencial  Ver cargos por a<br>Titulo obtenido (copia<br>PRIMARIA COMPLETA Ver cargos por a<br>Titulo obtenido (copia<br>PRIMARIA COMPLETA Ver cargos por a<br>Titulo obtenido (copia<br>PRIMARIA COMPLETA Ver cargos por a<br>Titulo obtenido (copia<br>PRIMARIA COMPLETA Ver cargos por a<br>Titulo obtenido (copia<br>PRIMARIA COMPLETA Ver cargos por a<br>Titulo obtenido (copia<br>PRIMARIA COMPLETA Ver cargos por a<br>Titulo completica<br>-1-2 CAPACITACIÓN ESPECIFICA:<br>-2-1 CURSOS:<br>Titulo curso (copiar textualmente del diploma)<br>Evaluación Año finalizació<br>NO  Ver cargos por a<br>Titulo jornada (copiar textualmente del diploma)<br>XXI CONGRESO ARGENTINO DE ENFERMERIA<br>gregar Otra Jornada Eliminar Jornada/s Seleccionada/s<br>-2-3 DOCENCIA, DICTADO DE CURSOS, PANELISTA EN CONGRESOS,<br>-2-3-1 DOCENCIA:<br>Indique:                                                                                                    | alización Hs. de duración Postitulo / Posgra                                                        |
|----------------------------------------------------------------------------------------------------|----------------------------------------------------------------------------------------------------|
|                                                                                                    | alización Hs. de duración Postitulo / Posgra                                                        |
| -1 EDUCACIÓN FORMAL:  A IMPORTANTE: Completar TODOS los niveles de formacion que posee terciario, etc.  Agrupamiento Hospitalario - Asistencial Ver cargos por a Titulo obtenido (copia PRIMARIA COMPLETA  Gregar Otro Título Eliminar Título/s Seleccionado/s  -1-2 CAPACITACIÓN ESPECIFICA: -2-1 CURSOS: Título curso (copiar textualmente del diploma) Evaluación Año finalizació NO Gregar Otro Curso Eliminar Curso/s Seleccionado/s  -2-2 JORNADAS, SEMINARIOS, CONGRESOS: Título jornada (copiar textualmente del diploma) XXI CONGRESO ARGENTINO DE ENFERMERIA Gregar Otra Jornada Eliminar Jornada/s Seleccionada/s  -2-3 DOCENCIA, DICTADO DE CURSOS, PANELISTA EN CONGRESOS, -2-3-1 DOCENCIA: Indique:                                                                                                    | alización Hs. de duración Postitulo / Posgra                                                        |
| IMPORTANTE: Completar TODOS los niveles de formacion que posee<br>terciario, etc.      Agrupamiento     Hospitalario - Asistencial      Ver cargos por a     Título obtenido (copia     Título obtenido (copia     Título obtenido (copia     Titulo obtenido (copia     Titulo obtenido (copia | alización Hs. de duración Postitulo / Posgra                                                        |
| Agrupamiento<br>Hospitalario - Asistencial  Ver cargos por a Titulo obtenido (copia PRIMARIA COMPLETA  gregar Otro Título Eliminar Título/s Seleccionado/s  -1-2 CAPACITACIÓN ESPECIFICA: -2-1 CURSOS: Título curso (copiar textualmente del diploma) Evaluación Año finalizació NO  gregar Otro Curso Eliminar Curso/s Seleccionado/s  -2-2 JORNADAS, SEMINARIOS, CONGRESOS: Título jornada (copiar textualmente del diploma) [XXI CONGRESO ARGENTINO DE ENFERMERIA gregar Otra Jornada Eliminar Jornada/s Seleccionada/s  -2-3 DOCENCIA, DICTADO DE CURSOS, PANELISTA EN CONGRESOS, -2-3-1 DOCENCIA: Indique:                                                                                                    | s por agrupamiento o (copiar textualmente dei diploma) alización Hs. de duración Postitulo / Posgra |
| Inversor estudio       Título obtenido (copia         Image: Interview of the second of the second of th                                                               | o (copiar textualmente del diploma)                                                                 |
| gregar Otro Título Eliminar Título/s Seleccionado/s -1-2 CAPACITACIÓN ESPECIFICA: -2-1 CURSOS: Título curso (copiar textualmente del diploma) Evaluación Año finalizació gregar Otro Curso Eliminar Curso/s Seleccionado/s -2-2 JORNADAS, SEMINARIOS, CONGRESOS: Título jornada (copiar textualmente del diploma) XXI CONGRESO ARGENTINO DE ENFERMERIA gregar Otra Jornada Eliminar Jornada/s Seleccionada/s -2-3 DOCENCIA, DICTADO DE CURSOS, PANELISTA EN CONGRESOS, -2-3-1 DOCENCIA: Indique:                                                                                                    | alización Hs. de duración Postitulo / Posgra                                                        |
| -1-2 CAPACITACIÓN ESPECIFICA:<br>-2-1 CURSOS:<br>Título curso (copiar textualmente del diploma)<br>Progregar Otro Curso Eliminar Curso/s Seleccionado/s<br>-2-2 JORNADAS, SEMINARIOS, CONGRESOS:<br>Título jornada (copiar textualmente del diploma)<br>[XXI CONGRESO ARGENTINO DE ENFERMERIA]<br>gregar Otra Jornada Eliminar Jornada/s Seleccionada/s<br>-2-3 DOCENCIA, DICTADO DE CURSOS, PANELISTA EN CONGRESOS,<br>-2-3-1 DOCENCIA:<br>Indique:                                                                                                    | alización Hs. de duración Postitulo / Posgra                                                        |
| -1-2 CAPACITACIÓN ESPECIFICA:<br>-2-1 CURSOS:<br>Título curso (copiar textualmente del diploma)<br>gregar Otro Curso Eliminar Curso/s Seleccionado/s<br>-2-2 JORNADAS, SEMINARIOS, CONGRESOS:<br>Título jornada (copiar textualmente del diploma)<br>XXI CONGRESO ARGENTINO DE ENFERMERIA<br>gregar Otra Jornada Eliminar Jornada/s Seleccionada/s<br>-2-3 DOCENCIA, DICTADO DE CURSOS, PANELISTA EN CONGRESOS,<br>-2-3-1 DOCENCIA:<br>Indique:                                                                                                    | alización Hs. de duración Postitulo / Posgra                                                        |
| -1-2 CAPACITACIÓN ESPECIFICA:<br>-2-1 CURSOS:<br>Título curso (copiar textualmente del diploma)<br>gregar Otro Curso Eliminar Curso/s Seleccionado/s<br>-2-2 JORNADAS, SEMINARIOS, CONGRESOS:<br>Título jornada (copiar textualmente del diploma)<br>[XXI CONGRESO ARGENTINO DE ENFERMERIA]<br>gregar Otra Jornada Eliminar Jornada/s Seleccionada/s<br>-2-3 DOCENCIA, DICTADO DE CURSOS, PANELISTA EN CONGRESOS,<br>-2-3-1 DOCENCIA:<br>Indique:                                                                                                    | alización Hs. de duración Postitulo / Posgra                                                        |
| -2-1 CURSOS:<br>Titulo curso (copiar textualmente dei diploma)<br>gregar Otro Curso Eliminar Curso/s Seleccionado/s<br>-2-2 JORNADAS, SEMINARIOS, CONGRESOS:<br>Titulo jornada (copiar textualmente dei diploma)<br>[XXI CONGRESO ARGENTINO DE ENFERMERIA]<br>gregar Otra Jornada Eliminar Jornada/s Seleccionada/s<br>-2-3 DOCENCIA, DICTADO DE CURSOS, PANELISTA EN CONGRESOS,<br>-2-3-1 DOCENCIA:<br>Indique:                                                                                                    | alización Hs. de duración Postitulo / Posgra                                                        |
| Título curso (copiar textualmente del diploma)       Evaluación Año finalizació         NO ▼                                                                                                    | alización Hs. de duración Postitulo / Posgra                                                        |
| Image: Selection and Selection and Select                            | NINGUNO                                                                                             |
| gregar Otro Curso Eliminar Curso/s Seleccionado/s -2-2 JORNADAS, SEMINARIOS, CONGRESOS: Titulo jornada (copiar textualmente del diploma) [XXI CONGRESO ARGENTINO DE ENFERMERIA] gregar Otra Jornada Eliminar Jornada/s Seleccionada/s -2-3 DOCENCIA, DICTADO DE CURSOS, PANELISTA EN CONGRESOS, -2-3-1 DOCENCIA: Indique:                                                                                                    |                                                                                                    |
| -2-2 JORNADAS, SEMINARIOS, CONGRESOS:<br>Titulo jornada (copiar textualmente del diploma)<br>[XXI CONGRESO ARGENTINO DE ENFERMERIA]<br>gregar Otra Jornada] Eliminar Jornada/s Seleccionada/s<br>-2-3 DOCENCIA, DICTADO DE CURSOS, PANELISTA EN CONGRESOS,<br>-2-3-1 DOCENCIA:<br>Indigue:                                                                                                    |                                                                                                    |
| -2-2 JORNADAS, SEMINARIOS, CONGRESOS:<br>Titulo jornada (copiar textualmente del diploma)<br>[XXI CONGRESO ARGENTINO DE ENFERMERIA]<br>gregar Otra Jornada Eliminar Jornada/s Seleccionada/s<br>-2-3 DOCENCIA, DICTADO DE CURSOS, PANELISTA EN CONGRESOS,<br>-2-3-1 DOCENCIA:<br>Indique:                                                                                                    |                                                                                                    |
| Titulo jornada (copiar textualmente del diploma)<br>XXI CONGRESO ARGENTINO DE ENFERMERIA<br>gregar Otra Jornada Eliminar Jornada/s Seleccionada/s<br>-2-3 DOCENCIA, DICTADO DE CURSOS, PANELISTA EN CONGRESOS,<br>-2-3-1 DOCENCIA:<br>Indigue:                                                                                                    |                                                                                                    |
| gregar Otra Jornada Eliminar Jornada/s Seleccionada/s -2-3 DOCENCIA, DICTADO DE CURSOS, PANELISTA EN CONGRESOS, -2-3-1 DOCENCIA:                                                                                                    | Año realización Cantidad de días                                                                    |
| -2-3 DOCENCIA, DICTADO DE CURSOS, PANELISTA EN CONGRESOS,<br>-2-3-1 DOCENCIA:<br>Indique:                                                                                                    |                                                                                                    |
| -2-3 DOCENCIA, DICTADO DE CURSOS, PANELISTA EN CONGRESOS,<br>-2-3-1 DOCENCIA:<br>Indique:                                                                                                    |                                                                                                    |
| -2-3-1 DOCENCIA:                                                                                                    | ESOS, ETC.:                                                                                         |
| Indique:                                                                                                    |                                                                                                    |
|                                                                                                    |                                                                                                    |
| <ul> <li>a- Profesor universitario titular</li> </ul>                                                                                                    |                                                                                                    |
| b- Profesor universitario adjunto o terciario                                                                                                    |                                                                                                    |
| C- Profesor Secundario                                                                                                    |                                                                                                    |

**Paso 3:** Luego es necesario completar el campo que se encuentra a la derecha, con el título obtenido tal como figura en el diploma.

| 👔 INICIO 📥 ATRÁS 📲 CERRAR SESIÓN 📄                                                                                                    | NORMATIVAS [ MANUAL 🕜 AYUDA RÁPIDA                                                                                                    |
|----------------------------------------------------------------------------------------------------|----------------------------------------------------------------------------------------------------|
| ARGA DE ANTECEDENTES:                                                                                                    |                                                                                                    |
| 7.                                                                                                    |                                                                                                    |
| 1 ESTUDIOS Y CAPACITACIÓN:                                                                                                    |                                                                                                    |
| -                                                                                                    |                                                                                                    |
| 1-1 EDUCACIÓN FORMAL:                                                                                                    |                                                                                                    |
|                                                                                                    |                                                                                                    |
| IMPORTANTE: Completer TODOS los nive                                                                                                    | eles de formacion que poseea, por ejemplo: primaria, secundaria,                                                                                                    |
| terciario, etc.                                                                                                    |                                                                                                    |
|                                                                                                    |                                                                                                    |
| Agrupamiento                                                                                                    |                                                                                                    |
| Hospitalario - Asistencial 🔹                                                                                                    | Ver cargos por agrupamiento                                                                                                    |
| Nivel de estudio                                                                                                    | Título obtenido (copiar textualmente del dioloma)                                                                                                    |
| PRIMARIA COMPLETA                                                                                                    | EDUCACIÓN BÁSICA                                                                                                    |
| Seleccionar                                                                                                    |                                                                                                    |
| Seleccional                                                                                                    |                                                                                                    |
| Agregar Otro Título Eliminar Título/s Seleccion                                                                                                    | nado/s                                                                                                    |
|                                                                                                    |                                                                                                    |
| 1-1-2 CAPACITACIÓN ESPECIFICA:                                                                                                    |                                                                                                    |
| 1-1-2 CAPACITACIÓN ESPECIFICA:<br>1-2-1 CURSOS:<br>Título curso (copiar textualmente del diploma)                                                                                                    | Evaluación Año finalización Hs. de duración Postitulo / Pos                                                                                                    |
| 1-1-2 CAPACITACIÓN ESPECIFICA:<br>1-2-1 CURSOS:<br>Título curso (copiar textualmente del diploma)                                                                                                    | Evaluación Año finalización Hs. de duración Postitulo / Pos<br>NO V NINGUNO                                                                                                    |
| 1-1-2 CAPACITACIÓN ESPECIFICA:         1-2-1 CURSOS:         Título curso (copiar textualmente del diploma)         Agregar Otro Curso Eliminar Curso/s Seleccio                                                                                                    | Evaluación Año finalización Hs. de duración Postitulo / Pos<br>NO V NINGUNO                                                                                                    |
| 1-1-2 CAPACITACIÓN ESPECIFICA:         1-2-1 CURSOS:         Título curso (copiar textualmente del diploma)         Agregar Otro Curso Eliminar Curso/s Seleccio                                                                                                    | Evaluación Año finalización His. de duración Postitulo / Pos<br>NO V NINGUNO                                                                                                    |
| 1-1-2 CAPACITACIÓN ESPECIFICA:         1-2-1 CURSOS:         Título curso (copiar textualmente del diploma)         Agregar Otro Curso Eliminar Curso/s Seleccio         1-2-2 JORNADAS, SEMINARIOS, CONGRESOS:                                                                                                    | Evaluación Año finalización Hs. de duración Postitulo / Pos<br>NO V NINGUNO<br>nado/s                                                                                                    |
| 1-1-2 CAPACITACIÓN ESPECIFICA:         1-2-1 CURSOS:         Título curso (copiar textualmente del diploma)         Agregar Otro Curso       Eliminar Curso/s Seleccio         1-2-2 JORNADAS, SEMINARIOS, CONGRESOS:         Título jornada (copiar textualmente del diploma)         YM CONCERCE ADECEMBERT                                                                                                    | Evaluación Año finalización Hs. de duración Postitulo / Pos<br>NO  NINGUNO nado/s                                                                                                    |
| 1-1-2 CAPACITACIÓN ESPECIFICA:         1-2-1 CURSOS:         Título curso (copiar textualmente del diploma)         Agregar Otro Curso       Eliminar Curso/s Seleccio         1-2-2 JORNADAS, SEMINARIOS, CONGRESOS:         Título jornada (copiar textualmente del diploma)         XXI CONGRESO ARGENTINO DE ENFERMERI                                                                                                    | Evaluación Año finalización Hs. de duración Postituio / Pos<br>NO  NINGUNO<br>nado/s Año realización Cantidad de<br>A 2014 3                                                                                                    |
| 1-1-2 CAPACITACIÓN ESPECIFICA:         1-2-1 CURSOS:         Título curso (copiar textualmente del diploma)         Agregar Otro Curso       Eliminar Curso/s Seleccio         1-2-2 JORNADAS, SEMINARIOS, CONGRESOS:         Título jornada (copiar textualmente del diploma)         XXI CONGRESO ARGENTINO DE ENFERMERI         Agregar Otra Jornada       Eliminar Jornada/s Selection                                                                                                    | Evaluación Año finalización Hs. de duración Postitulo / Pos<br>NO V NINGUNO<br>nado/s<br>:<br>:<br>Año realización Cantidad de<br>[A 2014 3                                                                                                    |
| 1-1-2 CAPACITACIÓN ESPECIFICA:         1-2-1 CURSOS:         Título curso (copiar textualmente del diploma)         Agregar Otro Curso       Eliminar Curso/s Seleccio         1-2-2 JORNADAS, SEMINARIOS, CONGRESOS:         Título jornada (copiar textualmente del diploma)         XXI CONGRESO ARGENTINO DE ENFERMERI         Agregar Otra Jornada       Eliminar Jornada/s Sele                                                                                                    | Evaluación Año finalización Hs. de duración Postituio / Pos<br>NO  NO  NINGUNO<br>nado/s Año realización Cantidad de<br>Año realización 3                                                                                                    |
| 1-1-2 CAPACITACIÓN ESPECIFICA:         1-2-1 CURSOS:         Título curso (copiar textualmente del diploma)         Agregar Otro Curso       Eliminar Curso/s Seleccio         1-2-2 JORNADAS, SEMINARIOS, CONGRESOS:         Título jornada (copiar textualmente del diploma)         XXI CONGRESO ARGENTINO DE ENFERMERI         Agregar Otra Jornada       Eliminar Jornada/s Selection                                                                                                    | Evaluación Año finalización Hs. de duración Postitulo / Pos<br>NO V NINGUNO<br>nado/s<br>:<br>Año realización Cantidad de<br>3<br>eccionada/s                                                                                                    |
| 1-1-2 CAPACITACIÓN ESPECIFICA:         1-2-1 CURSOS:         Título curso (copiar textualmente del diploma)         Agregar Otro Curso       Eliminar Curso/s Seleccio         1-2-2 JORNADAS, SEMINARIOS, CONGRESOS:         Título jornada (copiar textualmente del diploma)         XXI CONGRESO ARGENTINO DE ENFERMERI         Agregar Otra Jornada       Eliminar Jornada/s Sele                                                                                                    | Evaluación Año finalización Hs. de duración Postitulo / Pos<br>NO  INNGUNO nado/s  Año realización Cantidad de tA 2014 3                                                                                                    |
| 1-1-2 CAPACITACIÓN ESPECIFICA:         1-2-1 CURSOS:         Título curso (copiar textualmente del diploma)         Agregar Otro Curso       Eliminar Curso/s Seleccio         1-2-2 JORNADAS, SEMINARIOS, CONGRESOS:         Título jornada (copiar textualmente del diploma)         XXI CONGRESO ARGENTINO DE ENFERMERI         Agregar Otra Jornada       Eliminar Jornada/s Selection                                                                                                    | Evaluación Año finalización His. de duración Postitulo / Pos<br>NO V NINGUNO<br>nado/s<br>:<br>Año realización Cantidad de<br>Año realización Cantidad de<br>Año realización Cantidad de<br>Año realización Cantidad de<br>ELISTA EN CONGRESOS, ETC.: |
| 1-1-2 CAPACITACIÓN ESPECIFICA:         1-2-1 CURSOS:         Título curso (copiar textualmente del diploma)         Agregar Otro Curso       Eliminar Curso/s Seleccio         1-2-2 JORNADAS, SEMINARIOS, CONGRESOS:         Título jornada (copiar textualmente del diploma)         XXI CONGRESO ARGENTINO DE ENFERMERI         Agregar Otra Jornada       Eliminar Jornada/s Selection         1-2-3 DOCENCIA, DICTADO DE CURSOS, PANE         1-2-3-1 DOCENCIA:                                                                                                    | Evaluación Año finalización Hs. de duración Postitulo / Pos<br>NO V NINGUNO<br>inado/s<br>:<br>:<br>Año realización Cantidad de<br>Año realización Cantidad de<br>accionada/s<br>ELISTA EN CONGRESOS, ETC.:                                           |
| 1-1-2 CAPACITACIÓN ESPECIFICA:         1-2-1 CURSOS:         Título curso (copiar textualmente del diploma)         Agregar Otro Curso       Eliminar Curso/s Seleccio         1-2-2 JORNADAS, SEMINARIOS, CONGRESOS:         Título jornada (copiar textualmente del diploma)         XXI CONGRESO ARGENTINO DE ENFERMERI         Agregar Otra Jornada         Eliminar Jornada/s Selection         1-2-3 DOCENCIA, DICTADO DE CURSOS, PANE         1-2-3-1 DOCENCIA:         Indique:                                                                                                    | Evaluación Año finalización Hs. de duración Postitulo / Pos<br>NO  NO  Año realización Cantidad de<br>Año realización Cantidad de<br>3 Eccionada/s ELISTA EN CONGRESOS, ETC.:                                                                         |
| 1-1-2 CAPACITACIÓN ESPECIFICA:         1-2-1 CURSOS:         Título curso (copiar textualmente del diploma)         Agregar Otro Curso       Eliminar Curso/s Seleccio         1-2-2 JORNADAS, SEMINARIOS, CONGRESOS:         Título jornada (copiar textualmente del diploma)         XXI CONGRESO ARGENTINO DE ENFERMERI         Agregar Otra Jornada         Eliminar Jornada/s Sele         1-2-3 DOCENCIA, DICTADO DE CURSOS, PANE         1-2-3-1 DOCENCIA:         Indique:         a - Profesor universitario titular                                                                                        | Evaluación Año finalización Hs. de duración Postitulo / Pos<br>NO V NINGUNO<br>nado/s<br>:<br>:<br>Año realización Cantidad de<br>iA 2014 3<br>eccionada/s<br>ELISTA EN CONGRESOS, ETC.:                                                              |
| 1-1-2 CAPACITACIÓN ESPECIFICA:         1-2-1 CURSOS:         Título curso (copiar textualmente del diploma)         Agregar Otro Curso       Eliminar Curso/s Seleccio         1-2-2 JORNADAS, SEMINARIOS, CONGRESOS:         Título jornada (copiar textualmente del diploma)         XXI CONGRESO ARGENTINO DE ENFERMERI         Agregar Otra Jornada         Eliminar Jornada/s Sele         1-2-3 DOCENCIA, DICTADO DE CURSOS, PANE         1-2-3-1 DOCENCIA:         Indique:         a - Profesor universitario titular         b - Profesor universitario adjunto o terciario         a - Denfense Forumierio | Evaluación Año finalización Hs. de duración Postitulo / Pos<br>NO  INN  ININGUNO nado/s  Año realización Cantidad de IA 2014 3 ELISTA EN CONGRESOS, ETC.:                                                                                             |

Si usted posee más títulos debe agregarlos, haciendo click en el botón Agregar Otro Título

| 👔 INICIO 🛶 ATRÁS 📶 CERRAR SESIÓN 📄 NOF                                                                                                    | MATIVAS [ MAN                   | UAL 🕜 AYUDA RÁP            | IDA              |
|----------------------------------------------------------------------------------------------------|---------------------------------|----------------------------|------------------|
| ARGA DE ANTECEDENTES:                                                                                                    |                                 |                            |                  |
| 1 ESTUDIOS Y CAPACITACIÓN:                                                                                                    |                                 |                            |                  |
| •                                                                                                    |                                 |                            |                  |
| IMPORTANTE: Completar TODOS los niveles de terciario, etc.                                                                                                    | formacion que pose              | ea, por ejemplo: primari   | a, secundaria,   |
| Agrupamiento                                                                                                    |                                 | ]                          |                  |
| Hospitalario - Asistencial 🔻                                                                                                    | Ver cargos por                  | agrupamiento               |                  |
| Nivel de estudio                                                                                                    | Título obtenido (cop            | ar textualmente del diplom | a)               |
| PRIMARIA COMPLETA                                                                                                    |                                 |                            |                  |
| Agregar Otro Título   Eliminar Título/s Seleccionado,                                                                                                    | /s                              |                            |                  |
|                                                                                                    | raluación Año finalizac<br>NO ▼ | ón Hs. de duración         | NINGUNO V        |
| 1-2-2 JORNADAS, SEMINARIOS, CONGRESOS:                                                                                                    |                                 |                            |                  |
| Título jornada (copiar textualmente del diploma) XXI CONGRESO ARGENTINO DE ENFERMERIA                                                                                                    |                                 | Año realización<br>2014    | Cantidad de días |
| Agregar Otra Jornada Eliminar Jornada/s Seleccion                                                                                                    | ada/s                           |                            |                  |
| 1-2-3 DOCENCIA, DICTADO DE CURSOS, PANELIS                                                                                                    | TA EN CONGRESOS                 | 6, ETC.:                   |                  |
| 1-2-3-1 DOCENCIA:         Indique:         Image:         Image: |                                 |                            |                  |
| ·                                                                                                    |                                 |                            |                  |

Resultando así el Nuevo campo para agregar el Nuevo titulo

| 🏠 INICIO 📛 ATRÁS 📲 CERRAR SESIÓN 📔 NOP                                                                                                    | RMATIVAS [ MANUAL 🕜 AYUDA RÁPIDA                              |
|----------------------------------------------------------------------------------------------------|---------------------------------------------------------------|
| ARGA DE ANTECEDENTES:                                                                                                    |                                                               |
| > 1 ESTUDIOS Y CAPACITACIÓN:                                                                                                    |                                                               |
| 1-1 EDUCACIÓN FORMAL:                                                                                                    |                                                               |
| IMPORTANTE: Completar TODOS los niveles de<br>terciario, etc.                                                                                | e formacion que poseea, por ejemplo: primaria, secundaria,    |
| Agrupamiento<br>Hospitalario - Asistencial                                                                                                   | Ver cargos por agrupamiento                                   |
| Nivel de estudio                                                                                                    | Título obtenido (copiar textualmente del diploma)             |
| PRIMARIA COMPLETA                                                                                                    | EDUCACIÓN BÁSICA                                              |
| Seleccionar 🔻                                                                                                    |                                                               |
| Agregar Otro Título Eliminar Título/s Seleccionado                                                                                           | 0/5                                                           |
|                                                                                                    |                                                               |
| 1-2-1 CURSOS:<br>Título curso (copiar textualmente del diploma) Ev<br>Agregar Otro Curso Eliminar Curso/s Seleccionado                       | valuación Año finalización Hs. de duración Postitulo / Posgra |
|                                                                                                    |                                                               |
| 1-2-2 JORNADAS, SEMINARIOS, CONGRESOS:         Título jornada (copiar textualmente del diploma)         XXI CONGRESO ARGENTINO DE ENFERMERIA | Año realización Cantidad de día<br>2014 3                     |
| Agregar Otra Jornada Eliminar Jornada/s Seleccior                                                                                            | nada/s                                                        |
| -                                                                                                    |                                                               |
|                                                                                                    | TA EN CONGRESOS, ETC.:                                        |

Para agregar el título debe seguir los pasos 1 y 2 descriptos anteriormente.

| 🏠 INICIO 🛛 🛏 ATRÁS 📲 CERRAR SES                                                                                     | IÓN 📄 NORN                | IATIVAS        | MANUAL         | 🕜 AYUDA RÁP             | IDA                                 |
|----------------------------------------------------------------------------------------------------|---------------------------|----------------|----------------|-------------------------|-------------------------------------|
| CARGA DE ANTECEDENTES:                                                                                              |                           |                |                |                         |                                     |
| 1 ESTUDIOS Y CAPACITACIÓN:                                                                                          |                           |                |                |                         |                                     |
| 1-1 EDUCACIÓN FORMAL:                                                                                               |                           |                |                |                         |                                     |
| MPORTANTE: Completar TODO terciario, etc.                                                                           | S los niveles de f        | ormacion qu    | e poseea, po   | or ejemplo: primari     | a, secundaria,                      |
| Agrupamiento<br>Hospitalario - Asistencial                                                                          |                           | Ver cargo      | os por agru    | pamiento                |                                     |
|                                                                                                    | -                         | Título obtenio | do (copiar tex | tualmente del diplor    | na)                                 |
|                                                                                                    | •<br>•                    | BACHILLE       | R EN CIEN      | CIAS NATURALE           | S                                   |
| Agregar Otro Título Eliminar Título/s                                                                               | Seleccionado/s            |                |                |                         |                                     |
| 1-1-2 CAPACITACIÓN ESPECIFICA:     1-2-1 CURSOS:     Título curso (copiar textualmente del diploma)                 | Eva<br>NC                 | luación Año fi | inalización    | Hs. de duració          | n Postitulo / Posgrado<br>NINGUNO ▼ |
| Agregar Otro Curso Eliminar Curso/s                                                                                 | Seleccionado/s            | 3              |                |                         |                                     |
| 1-2-2 JORNADAS, SEMINARIOS, CONC<br>Título jornada (copiar textualmente del diplom<br>XXI CONGRESO ARGENTINO DE ENF | GRESOS:<br>a)<br>FERMERIA |                | ,              | Año realización<br>2014 | Cantidad de días<br>3               |
| Agregar Otra Jornada Eliminar Jornad                                                                                | da/s Selecciona           | da/s           |                |                         |                                     |
| •                                                                                                    |                           |                |                |                         |                                     |
| 1-2-3 DOCENCIA, DICTADO DE CURSO                                                                                    | DS, PANELIST              | A EN CONGI     | RESOS, ET      | C.:                     |                                     |
| 1-2-3-1 DOCENCIA:                                                                                                   |                           |                |                |                         |                                     |
| a- Protesor universitario titular     b- Profesor universitario adjunto o terci     c- Profesor Secundario          | ario                      |                |                |                         |                                     |
| · · · · · · · · · · · · · · · · · · ·                                                                               |                           |                |                |                         |                                     |

Si cargó incorrectamente un título, puede eliminarlo, seleccionándolo (debe tildar el título a eliminar) y luego presionando el botón *Eliminar Título/s Seleccionado/s*.

En el presente ejemplo vamos a eliminar el título de ESTUDIANTE DE SECUNDARIA.

#### CAPACITACIÓN ESPECÍFICA.

- **Cursos:** En el caso de que haya realizado cursos, aquí debe cargarlos. Se explicará campo por campo:
  - o <u>Título curso</u>:

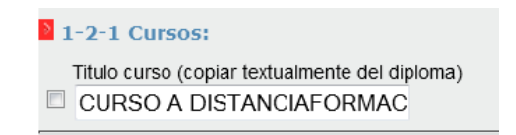

• <u>Evaluación</u>: Debe realizar click en la opción SI, en el caso de que el curso haya constado de un examen final.

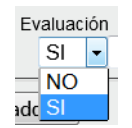

• <u>Año finalización</u>: Año en el cual el curso ha concluido.

| Año finalización |  |
|------------------|--|
| 2014             |  |

o Hs. De duración:

| Hs. de durad | ión |
|--------------|-----|
| 40           |     |

 <u>Postítulo/Posgrado</u>: Son aquellos cursos en los cuales para su realización se requiere poseer título de grado universitario o terciario. Generalmente son cursos de especialización dentro de este ámbito académico.

| Postitulo / Posgrado |   |   |
|----------------------|---|---|
| NINGUNO              | - |   |
| NINGUNO              |   | - |
| TERCIARIO            |   |   |
| POSGRADO             |   |   |

Resultado final:

| Capacitación especifica:                       |                             |                 |                      |  |
|------------------------------------------------|-----------------------------|-----------------|----------------------|--|
| 1-2-1 Cursos:                                  |                             |                 |                      |  |
| Titulo curso (copiar textualmente del diploma) | Evaluación Año finalización | Hs. de duración | Postitulo / Posgrado |  |
| CURSO A DISTANCIAFORMAC                        | SL • 2014                   | 40              | NINGUNO -            |  |

Si desea agregar o eliminar algún curso, debe proseguir como se explicó en el apartado Educación Formal.

• Jornadas, seminarios, congresos: En el caso de que haya realizado jornadas, seminarios o congresos, aquí debe cargarlos.

Ejemplo

| 1-2-2 Jornadas, seminarios, congresos:           |                 |                  |
|--------------------------------------------------|-----------------|------------------|
| Titulo jornada (copiar textualmente del diploma) | Año realización | Cantidad de días |
| XXII CONGRESO ARGENTINO DE ENFERME               | 2014            | 3                |

Si desea agregar o eliminar alguna jornada, debe proseguir como se explicó en el apartado Educación Formal.

• **Docencia:** Si actualmente o en algún momento de su carrera ha desempeñado funciones docentes afines al desempeño de los cargos a los cuales se postula, debe tildar con un click la opción que corresponda.

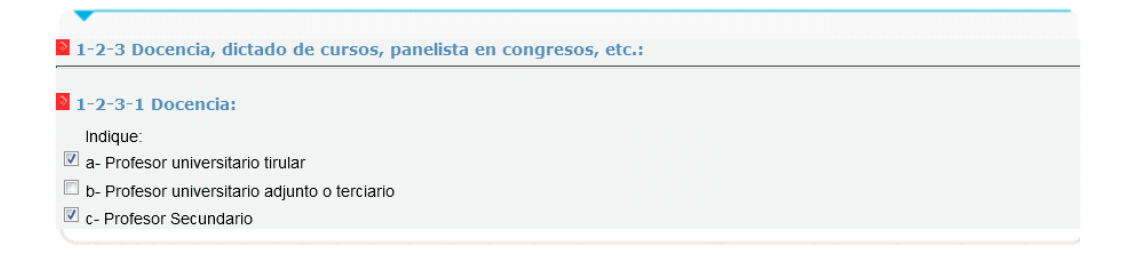

• Dictado de cursos, panelista en congresos, etc.: Si tiene experiencia en el dictado de cursos, talleres o seminarios, fue panelista, expositor en seminarios o congresos, siempre y cuando sean afines al desempeño de los cargos a los cuales se postula, debe tildar con un click la opción que corresponda.

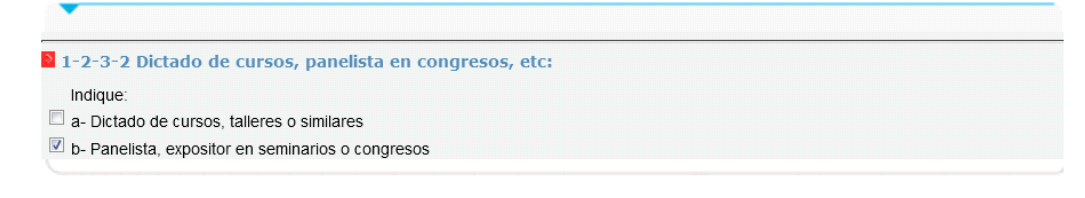

#### **BECAS Y PASANTÍAS.**

**Becas:** En el caso de que haya sido becario, debe completar la información que se presenta a continuación. Se considerarán las becas otorgadas y las pasantías realizadas ante instituciones públicas y/o privadas vinculadas al cargo y a temas sanitarios y/o al ámbito de desempeño.

Se explicará campo por campo.

• <u>Ámbito</u>: Si la beca fue realizada en una entidad pública debe tildar con un click la opción PÚBLICO, caso contrario PRIVADO.

|    | Ambito<br>PUBLICO<br>PUBLICO<br>Ag PRIVADO<br>Sa                                                            |
|----|----------------------------------------------------------------------------------------------------|
| •  | Duración:                                                                                                   |
| )  | Seleccionar &                                                                                               |
| ca | BECA DE UN PERIODO LECTIVO (MAYOR A 12 MESES)<br>BECA SUPERIOR A SEIS (6) MESES (DE 7 A 12 MESES INCLUSIVE) |
| -  | BECA TIEMPO MAYOR A DOS (2) MESES Y MENOR DE SEIS (6) MESES (DE 2 A 6 MESES INCLUSIVE)                      |
| •  | Lugar y función:                                                                                            |

| Lugar         | Función |
|---------------|---------|
| HOSPITAL CULL | SOPORTE |

• <u>Desde- Hasta:</u> Al hacer click en cada campo, se visualizará un calendario. En el mismo, se deberá elegir el mes, año y día de comienzo y finalización de la beca. En caso de que aún no haya finalizado, deberá cargar como fecha hasta la fecha del día en que usted está cargando el antecedente.

| b- Protesor universitario adjunto o terciario                      |                                                     |
|--------------------------------------------------------------------|-----------------------------------------------------|
| c- Profesor Secundario                                             |                                                     |
|                                                                    |                                                     |
| •                                                                  |                                                     |
|                                                                    |                                                     |
| 1-2-3-2 DICTADO DE CURSOS, PANELISTA EN CONGRESOS, ETC:            |                                                     |
| Indique:                                                           | Julio 2013                                          |
| h. Panelista expositor en seminarios o congresos                   | Lu Ma Mi Ju Vi Sá Do                                |
|                                                                    | 8 9 10 11 12 13 14                                  |
| •                                                                  | 15 16 <b>17</b> 18 19 20 21<br>22 23 24 25 26 27 28 |
| 1-2-4 BECAS Y PASANTÍAS:                                           | 29 30 31                                            |
|                                                                    | ×                                                   |
| 1-2-4-1 BECAS:                                                     |                                                     |
| Ámbito Duración Lugar Función 😓 Desde                              | Hasta                                               |
| PUBLICO ▼ BECA SUPERI ▼ HOSPITAL CULL SOPORTE 17/07                | /201 06/02/201                                      |
|                                                                    |                                                     |
| gregar Otra Beca Eliminar Beca/s Seleccionada/s                    |                                                     |
|                                                                    |                                                     |
| •                                                                  |                                                     |
|                                                                    |                                                     |
| 1-2-4-2 PASANTIAS:                                                 |                                                     |
| Ambito Duración Lugar Función Desde                                | Hasta                                               |
| POBLICO V Seleccionar V                                            |                                                     |
| oregar Otra Pasantia Eliminar Pasantia/s Seleccionada/s            |                                                     |
|                                                                    |                                                     |
|                                                                    |                                                     |
|                                                                    |                                                     |
| 1-2-5 POBLICACIONES E INVESTIGACIÓN.                               |                                                     |
| 1-2-5-1 PUBLICACIONES:                                             |                                                     |
| Tipo Publicación Tema / Título                                     |                                                     |
| Seleccionar 🔻                                                      |                                                     |
|                                                                    |                                                     |
| gregar Otra Publicación Eliminar Publicación/es Seleccionada/s     |                                                     |
|                                                                    |                                                     |
| •                                                                  |                                                     |
|                                                                    |                                                     |
| 1-2-5-2 INVESTIGACION:                                             |                                                     |
| Tipo Investigación Tema / Título                                   | _                                                   |
| Seleccionar                                                        |                                                     |
| aregar Otra Investigación Eliminar Investigación/es Seleccionada/s |                                                     |
|                                                                    |                                                     |
|                                                                    |                                                     |
|                                                                    |                                                     |
|                                                                    |                                                     |
| 2 ANTECEDENTES LABORALES:                                          |                                                     |
|                                                                    |                                                     |
| Ambiente Lugar Función Des                                         | de Hasta                                            |
| PUBLICO V                                                          |                                                     |

Resultado final:

| Ambito    | Duración    | Lugar         | Función | Desde      | Hasta      |
|-----------|-------------|---------------|---------|------------|------------|
| PUBLICO - | BECA SUPERI | HOSPITAL CULL | SOPORTE | 08-04-2014 | 22-12-2014 |

Si desea agregar o eliminar alguna beca, debe proseguir como se explicó en el apartado Educación Formal.

• **Pasantías:** En el caso de que haya realizado alguna pasantía, debe completar la información, utilizando el mismo procedimiento que para Becas.

#### PUBLICACIONES E INVESTIGACIÓN.

- **Publicaciones:** En el caso de que haya realizado alguna publicación en libros, revistas, etc., deberá completar la siguiente información:
  - <u>Tipo publicación</u>: Debe realizar la selección del tipo de publicación.

| 1-2 | 2-5-1 Publicaciones:     |    |               |     |
|-----|--------------------------|----|---------------|-----|
|     | Tipo Publicación         |    | Tema / Título |     |
|     | Seleccionar              | •  | ]             |     |
|     | Seleccionar              |    |               |     |
| Ag  | PUBLICACIONES DE LIBRO   |    |               | eco |
|     | PUBLICACIONES EN REVISTA | ιE | SPECIALIZADA  |     |
|     | OTRAS PUBLICACIONES      |    |               |     |
| · · |                          |    |               |     |

• <u>Tema / Título</u>: debe transcribirse tal como figura en la certificación que presentará en el legajo.

| Tema / Título |  |
|---------------|--|
| XXXXXXXXXXX   |  |

• Resultado final.

| Tipo Publicación Tema / Título            |  |
|-------------------------------------------|--|
| PUBLICACIONES EN REVISTA      XXXXXXXXXXX |  |

Si desea agregar o eliminar alguna publicación, debe proseguir como se explicó en el apartado Educación Formal.

• **Investigación:** En el caso de que haya realizado algún trabajo de investigación, debe completar la información, utilizando el mismo procedimiento que para Publicaciones.

#### 6.2. Antecedentes laborales

• Prestación de Servicios en el Ministerio de Salud de Santa Fe: En el caso de ya haber prestado servicio en el sistema de salud, se observara la siguiente pantalla donde se ve el detalle de sus registros.

|             | DOS POR EL MINISTERIO D | E SALUD DE SANTA FE |            |            |              |
|-------------|-------------------------|---------------------|------------|------------|--------------|
| Ambito      | Institución             | Función             | Desde      | Hasta      | Días Habiles |
| PUBLICO     | SUBSEC.EMERG.Y TRAS     | PERSONAL DE SERVICI | 01/01/2012 | 31/01/2012 | 31           |
| PUBLICO     | SUBSEC.EMERG.Y TRAS     | CHOFER              | 01/02/2012 | 06/11/2013 | 263          |
| Ver Detalle | s de los Antecedentes   |                     |            |            |              |

Haciendo click en el botón "Ver Detalles de los antecedentes" se visualizara el detalle de sus registros.

• Antecedentes laborales: En el caso de que tenga experiencia laboral, debe completar la siguiente información.

| 2 ANTECED | ENTES LABORALES: |         |       |       |              |
|-----------|------------------|---------|-------|-------|--------------|
| Ambiente  | Lugar            | Función | Desde | Hasta | Días Habiles |
|           |                  |         |       |       |              |

 <u>Ámbito</u>: Si el trabajo fue realizada en una entidad pública debe tildar con un click la opción PÚBLICO, caso contrario PRIVADO.

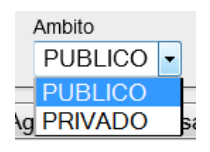

• Lugar y función:

| Lugar    | Función   |
|----------|-----------|
| XXXXXXXX | XXXXXXXXX |

• <u>Desde- Hasta</u>: Al hacer click en cada campo, se visualizará un calendario. En el mismo, deberá elegir el mes, año y día en que comenzó a trabajar. En caso de que aún continúe trabajando, deberá cargar como fecha hasta la fecha del día en que usted está cargando el antecedente.

|                           |         |       | Julio                                              | • 20<br>0 2013                          | 013 V                                   |
|---------------------------|---------|-------|----------------------------------------------------|-----------------------------------------|-----------------------------------------|
| 2 ANTECEDENTES LABORALES: |         |       | Lu Ma M<br>1 2 3<br>8 9 10<br>15 16 17<br>22 23 24 | Ju Vi<br>4 5<br>11 12<br>18 19<br>25 26 | 53 Do<br>6 7<br>13 14<br>20 21<br>27 28 |
| Ambiente Lugar            | Función | Desde | 29 30 31                                           | 23 20 1                                 | <u>x</u>                                |
| PUBLICO V                 |         |       |                                                    |                                         |                                         |

• <u>Días hábiles</u>: Realizando click en

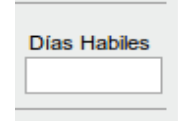

Podrá colocar la cantidad de días hábiles. Si coloca desde hasta no podrá completar este campo

Dos Resultado finales posibles:

| Ambiente Lugar UBLICO  MINISTERIO DE SAL | Función<br>VARIAS    | Desde<br>09/07/201 | Hasta<br>14/07/201 | Días Habiles |
|------------------------------------------|----------------------|--------------------|--------------------|--------------|
| Ambiente Lugar                           | Función<br>AL VARIAS | Desde              | Hasta              | Días Habiles |

Si desea agregar o eliminar algún antecedente laboral, debe proseguir como se explicó en el apartado Educación Formal.

#### Confirmación

Luego de cargar los antecedentes y estar seguro de los datos ingresados, debe realizar click en el botón *Confirmar*, el cual se presenta a continuación.

https://www.santafe.gov.ar/tramites/juntasalud/index.php?section=inscripcion&sub=llamado

Si la información registrada está completa y es válida, el sistema mostrará el siguiente mensaje.

| marcadores. <u>Importar marca</u><br>Agregar Otra Pasantia | La página en https://ww                      | /w.santafe.g  | ov.ar dice: <sup>×</sup> |   |
|------------------------------------------------------------|----------------------------------------------|---------------|--------------------------|---|
| 1-2-5 PUBLICACIONES                                        | Usted estÁ por grabar sus ant<br>Continuar ? | ecedentes, De | esea                     |   |
| <b>1-2-5-1 PUBLICACION</b><br>Tipo Publicación             |                                              | Cancelar      | Aceptar                  |   |
| Seleccionar                                                |                                              |               |                          | - |

Presione Aceptar si desea grabar sus antecedentes y Cancelar en el caso que desee realizar cambios en la información que ha ingresado.

Si el usuario presiona el botón Aceptar, visualizará la siguiente pantalla.

| According to the provincial de la provincial de Santa Fi   Construction de Sauta estatulations per tenne cientes al subjectivation de Santa Fielde de la provincial de Santa Fielde de la provincial de Santa Fielde de la provincial de Santa Fielde de Santa Fielde de la provincial de Santa Fielde de Santa Fielde de Sant                                |                                       |                                                                      |                               |                        | Usuario: 21111111   🖻 Cerrar sesión   Fecha: 8 de Julio de 201 |                                                           |                   |  |
|----------------------------------------------------------------------------------------------------|---------------------------------------|----------------------------------------------------------------------|-------------------------------|------------------------|----------------------------------------------------------------|-----------------------------------------------------------|-------------------|--|
| Antipied and a subject of the subject of the subje | S/                                    |                                                                      |                               |                        |                                                                |                                                           |                   |  |
| Arring of the subject of the subject of the subjec | <u> </u>                              | 000-0 000-0                                                          |                               |                        |                                                                |                                                           |                   |  |
| Regimen de suplencias e ingreso para el personal de las insterio de Sauda         Provincia de Sauda Fe.         Ministerio de Sauda Fe.         Ministerio de Sauda de la provincia de Santa Fe         Inicito                                                                                                    |                                       |                                                                      |                               |                        |                                                                | www.sar                                                   | itafe.gov.ar      |  |
| Ministerio de Salud de la provincia de Santa Fe<br>NICIO CERRAR SESIÓN NOMATIVAS RANUAL O AYUDA RÁPIDA<br>Bienvenido HERNANDEZ AGUSTIN<br>MODIFICAR DATOS PERSONALES<br>AGREGAR Y MODIFICAR ANTECEDENTES<br>AGREGAR Y MODIFICAR ANTECEDENTES<br>INSCRIPCION<br>CERRAR SESION<br>Principios que guían la gestión de los Recursos Humanos:<br>Qué significa el Sistema de Escalafonamiento<br>Qué significan las Suplencias e Ingresos<br>Metodología de inscripción                                                                                                    | Regin<br>estab<br>Minist<br>Provincia | nen de suplenci<br>lecimientos sar<br>terio de Salud<br>de Santa Fe. | as e ingreso<br>nitarios pert | para el p<br>eneciente | ersonal de<br>es al                                            | Tu opinión<br>nos intereso<br>Ayudanos a m<br>Contactanos | o<br>nejorar.     |  |
| <ul> <li>NICIO CERRAR SESIÓN NORMATIVAS (NANUAL O AYUDA RÁPIDA)</li> <li>Senvenido HERNANDEZ AGUSTIN</li> <li>MODIFICAR DATOS PERSONALES</li> <li>MODIFICAR DATOS PERSONALES</li> <li>AGREGAR Y MODIFICAR ANTECEDENTES</li> <li>NSCRIPCION</li> <li>CERAR SESION</li> </ul> CERAR SESION Principios que guían la gestión de los Recursos Humanos: <ul> <li>Qué significa el Sistema de Escalafonamiento</li> <li>Qué significan las Suplencias e Ingresos</li> <li>Metodología de inscripción</li> </ul>                                                                                                    | Ministerio                            | o de Salud de la provincia                                           | de Santa Fe                   |                        |                                                                |                                                           |                   |  |
| Index Control Control Cont    |                                       |                                                                      |                               |                        |                                                                |                                                           |                   |  |
| Bienvenido HERNANDEZ AGUSTIN MODIFICAR DATOS PERSONALES AGREGAR Y MODIFICAR ANTECEDENTES INSCRIPCION INSCRIPCION CERRAR SESION CERRAR SESION Principios que guían la gestión de los Recursos Humanos: Qué significa el Sistema de Escalafonamiento Qué significan las Suplencias e Ingresos Metodología de inscripción                                                                                                    |                                       | CERRAR SESION                                                        | NORMATIVAS                    | MANUAL                 | MATODA RAPIDA                                                  |                                                           |                   |  |
| <ul> <li>MODIFICAR DATOS PERSONALES</li> <li>AGREGAR Y MODIFICAR ANTECEDENTES</li> <li>INSCRIPCION</li> <li>CERRAR SESION</li> <li>CERRAR SESION</li> </ul> Información Principios que guían la gestión de los Recursos Humanos: <ul> <li>Qué significa el Sistema de Escalafonamiento</li> <li>Qué significan las Suplencias e Ingresos</li> <li>Metodología de inscripción</li> </ul>                                                                                                    | 🕉 Bien                                | venido HERNANDEZ A                                                   | GUSTIN                        |                        |                                                                |                                                           |                   |  |
| AGREGAR Y MODIFICAR ANTECEDENTES   Inscripcion     Inscripcion     CERRAR SESION     Información      Principios que guían la gestión de los Recursos Humanos:    Qué significa el Sistema de Escalafonamiento       Qué significan las Suplencias e Ingresos    Metodología de inscripción    Principios que guían la gestión de los Recursos de tables o Gordia Chrome Chrome Angella Eirofer                                                                                                    | 2                                     |                                                                      | NALES                         |                        |                                                                |                                                           |                   |  |
| CERRAR SESION  Contractón  Principios que guían la gestión de los Recursos Humanos:  Qué significa el Sistema de Escalafonamiento Qué significan las Suplencias e Ingresos Metodología de inscripción                                                                                                    |                                       |                                                                      | NTECEDENTES                   |                        |                                                                |                                                           |                   |  |
| <ul> <li>Principios que guían la gestión de los Recursos Humanos:</li> <li>Qué significa el Sistema de Escalafonamiento</li> <li>Qué significan las Suplencias e Ingresos</li> <li>Metodología de inscripción</li> </ul>                                                                                                    |                                       | CERRAR SESION                                                        |                               |                        |                                                                |                                                           |                   |  |
| <ul> <li>Principios que guían la gestión de los Recursos Humanos:</li> <li>Qué significa el Sistema de Escalafonamiento</li> <li>Qué significan las Suplencias e Ingresos</li> <li>Metodología de inscripción</li> </ul>                                                                                                    | Inform                                | nación                                                               |                               |                        |                                                                |                                                           |                   |  |
| <ul> <li>Principios que guían la gestión de los Recursos Humanos:</li> <li>Qué significa el Sistema de Escalafonamiento</li> <li>Qué significan las Suplencias e Ingresos</li> <li>Metodología de inscripción</li> </ul>                                                                                                    |                                       |                                                                      |                               |                        |                                                                |                                                           |                   |  |
| <ul> <li>Qué significa el Sistema de Escalafonamiento</li> <li>Qué significan las Suplencias e Ingresos</li> <li>Metodología de inscripción</li> </ul>                                                                                                    | ▶ Prine                               | cipios que guían la gesti                                            | ón de los Recursos            | Humanos:               |                                                                |                                                           |                   |  |
| Qué significan las Suplencias e Ingresos      Metodología de inscripción      Metodología de inscripción      Google Chrome Chrom      | ▶ Qué                                 | significa el Sistema de                                              | Escalafonamiento              |                        |                                                                |                                                           |                   |  |
| Metodología de inscripción                                                                                                    | ▶ Qué                                 | significan las Suplencia                                             | s e Ingresos                  |                        |                                                                |                                                           |                   |  |
| mendamer una de las siguiente parenderas para maioras su experiencia de trabajo 🚔 Google Chrome 🍋 Mozilla Fisofov                                                                                                    | ▶ Meto                                | odología de inscripción                                              |                               |                        |                                                                |                                                           |                   |  |
|                                                                                                    | mondamor                              | sar uno de los siguiento naures                                      |                               | oriancia do trabajo    | 🗖 Google Chrome 📕                                              | Mozilla Firefox                                           | 00000000000000000 |  |

#### Cancelación

Vuelve al menú principal.

#### 7. Inscripción

Llegado a este punto usted tiene registrado todos sus datos personales y de contacto, como así también sus antecedentes laborales y de capacitación. Entonces el sistema habilitará la opción de INSCRIPCIÓN. Para hacerlo, debe realizar click en el enlace azul que se muestra a continuación.

https://twww.santafe.gov.ar/tramites/juntasalud/index.php?section=inscripcion&sub=llamado

Si presionó correctamente el link deberá ver la siguiente pantalla, en la cual podrá realizar la inscripción en los efectores y cargos deseados dentro del agrupamiento previamente inscripto. En este caso, y a modo de ejemplo, el agrupamiento Hospitalario-asistencial fue el elegido.

| AVANZA CE                                                                                                    | Usua                                        | no: 21111111 🕒 Cerrar                    | sesion I Fecha: 8 de Julio d                                    |
|----------------------------------------------------------------------------------------------------|---------------------------------------------|------------------------------------------|-----------------------------------------------------------------|
|                                                                                                    |                                             |                                          | www.santafe.go                                                  |
| Regimen de suplencias<br>establecimientos sanita<br>Ministerio de Salud<br><sup>Provincia de Santa Fe.</sup> | e ingreso para el p<br>irios pertenecientes | personal de<br>s al                      | Tu opinión<br>nos interesa<br>Ayudanos a mejorar<br>Contactanos |
| Ministerio de Salud de la provincia de S                                                                     | ŝanta Fe                                    |                                          |                                                                 |
| 🏠 INICIO 🔶 ATRÁS 📲 CERRAF                                                                                    | R SESIÓN 📄 NORMATIVAS                       | MANUAL 🕜 AY                              | (UDA RÁPIDA                                                     |
| 1 <sub>seleccione el agrupamiento</sub> 2                                                                    |                                             |                                          |                                                                 |
| INSCRIPCIÓN                                                                                                  |                                             |                                          |                                                                 |
| Hospitalario - Asistencial                                                                                   | Cargos y requisitos                         |                                          |                                                                 |
| Administrativo                                                                                               | Cargos y requisitos                         |                                          | auí, en                                                         |
| Servicios generales                                                                                          | Cargos y requisitos                         | cuáles efec<br>está dispor<br>cada cargo | tores<br>nible<br>de su                                         |
| Mantenimiento y Producción                                                                                   | Cargos y requisitos                         | moree                                    |                                                                 |
| Recomendamos usar uno de los siguiente navegad                                                               | lores para mejorar su experiancia de trat   | bajo: 🜀 Google Chrome                    | 🖲 Mozilla Firefox                                               |

Para cada agrupamiento se detallan los cargos ofrecidos y sus respectivos requisitos para poder desempeñarse en los mismos.

A continuación se muestra, a modo de ejemplo, la forma de visualizar los cargos y requisitos para el agrupamiento Hospitalario – Asistencial.

Resultado:

| Ministerio de Salud de la pr | ovincia de Santa Fe                                                                                                    |              |
|------------------------------|----------------------------------------------------------------------------------------------------|--------------|
|                              | 📲 CERRAR SESIÓN 📄 NORMATIVAS [ MANUAL 🕜                                                                                                    | AYUDA RÁPIDA |
| Perfil                       | Requisitos Excluyentes                                                                                                    |              |
| Agente Sanitario             | ✓ Secundario completo.                                                                                                    |              |
| Enfermero                    | <ul> <li>Secundario completo.</li> <li>Lic. Sup. en enfermería o Enfermero profesional.</li> <li>Matricula profesional.</li> </ul>                                                                                                    |              |
| Técnico en Laboratorio       | <ul> <li>Secundario completo con orientación en Química o</li> <li>Técnico Superior en Laboratorio de Análisis Clínicos o</li> <li>Técnico Químico o</li> <li>Técnico Superior en Alimentos o</li> <li>Técnico Superior en Biotecnología o</li> <li>Técnico Superior en Hemoterapia o</li> <li>Técnico Superior en Farmacia y Laboratorio o</li> <li>Técnico Superior en Análisis de Alimentos o</li> <li>Análisis Universitario de Alimentos.</li> </ul> |              |
| Técnico Radiólogo            | <ul> <li>Secundario completo.</li> <li>Técnico Superior en Radiología o</li> <li>Técnico Superior en Diagnósticos por Imágenes.</li> <li>Matrícula profesional.</li> </ul>                                                                                                    |              |
| Auxiliar de farmacia         | <ul> <li>Secundario completo con orientación en Química.</li> <li>Secundario completo y Técnico Químico o</li> <li>Auxiliar de Servicios Farmacéuticos.</li> </ul>                                                                                                    |              |
| Instrumentador               | <ul> <li>Secundario completo.</li> <li>Técnico Superior en Instrumentación Quirúrgica.</li> <li>Matrícula.</li> </ul>                                                                                                    |              |
| Hemoterapiasta               | <ul> <li>Secundario completo.</li> <li>Técnico en Hemoterapia.</li> <li>Matrícula.</li> </ul>                                                                                                    |              |
| Asistente odontológico       | <ul> <li>Secundario completo.</li> <li>Curso de asistente odontológico o</li> <li>Título de asistente odontológico</li> </ul>                                                                                                    |              |

Si selecciona la lupa ubicada en el parte derecha de la pantalla podra consultar los cargos disponibles por nodo.

| 🏠 INIC       | CIO 📛 ATRÁS | 📲 CERRAR SESIÓN | NORMATIVAS     | 💽 MANUAL | 🕜 AYUDA RÁPIDA |
|--------------|-------------|-----------------|----------------|----------|----------------|
|              |             |                 | BUSCAR CARG    | o        |                |
| [-] Criterio | Búsqueda    |                 |                |          |                |
| NODO:        | Seleccionar | T               |                |          |                |
| CARGO:       | Seleccionar | Ŧ               |                |          |                |
| Resultado    | Búsqueda    | Busc            | ar Nueva Const | ulta     |                |

#### 7.2. Selección de efectores

Luego de seleccionar el agrupamiento al cual nos estamos inscribiendo (que será el único habilitado) debe elegir los efectores y la localidad en cuyos CAPS (Centros de Atención Primaria de la Salud) desea trabajar.

Debe seguirlos pasos que se detallan a continuación.

#### 7.2.1. Paso 1: Seleccionar el Nodo

Presionando el botón que se remarca en rojo, se desplegará una lista en la que podrá seleccionar el nodo. A modo de información, se muestran coloreados en el mapa de la provincia la distribución geográfica departamental de los nodos.

| Regimen de supleno<br>establecimientos sa<br>Ministerio de Salud<br>Provincia de Santa Fe. | cias e ingreso pa<br>nitarios pertenec                                 | ra el personal de<br>ientes al         | Tu opinión<br>nos interesa<br>Ayudanos a mejorar.<br>Contactanos             |
|--------------------------------------------------------------------------------------------|------------------------------------------------------------------------|----------------------------------------|------------------------------------------------------------------------------|
| Ministerio de Salud de la provincia                                                        | a de Santa Fe                                                          |                                        |                                                                              |
| 🏠 INICIO 🕳 ATRÁS 📲 CE                                                                      | RRAR SESIÓN 📔 NORN                                                     | IATIVAS 💽 MANUAL 🕜 AY                  | UDA RÁPIDA                                                                   |
| 1 <sub>Seleccione el agrupamiento</sub> 2                                                  | Seleccione los<br>efectores                                            |                                        |                                                                              |
| Agrupamiento: Mantenimiento<br>Puede inscribirse hasta en 2 E                              | y Producción.<br>fectores y a los CAPS de                              | e una localidad de un mismo            | Nodo.                                                                        |
| Seleccione el nodo<br>Nodo:                                                                | Nodo<br>Rafaela<br>Nodo<br>Rosario<br>Nodo<br>Venado Tu<br>Seleccionar | do<br>conquista<br>o<br>ta Fe<br>Jerto |                                                                              |
|                                                                                            | RECONQUISTA                                                            |                                        |                                                                              |
| Recomendamos usar uno de los siguiente nave                                                | RAFAELA<br>SANTA FE                                                    | a de trabajo: 🌍 Google Chrome 🌔        | Mozilla Firefox                                                              |
| GOBIERNO DE SANTA FE 3 de Febrero 26<br>Teléfono 54 + 342 4506600   4506700   45068        | ROSARIO<br>VENADO TUERTO                                               | Å                                      | no 2015 - Todos los derechos reservados.<br>réditos   Términos y condiciones |

A modo de ejemplo elegimos el Nodo Rosario, por lo que el resultado es el siguiente:

| Seleccione el<br>agrupamiento<br>Agrupamiento: Hospita<br>Puede inscribirse hasta | 2 Seleccione los<br>efectores<br>alario - Asistencial.<br>a en 2 Efectores y a los CAPS de una localidad de un mismo Nodo. |  |
|-----------------------------------------------------------------------------------|----------------------------------------------------------------------------------------------------|--|
| Seleccione el nodo                                                                | Nodo<br>Rafaela<br>Nodo<br>Santa Fe<br>Nodo<br>Rosario<br>Nodo<br>Venado Tuerto                                            |  |
| Seleccione los efectores en la<br>Efector: Selecciona<br>SIES: Selecciona         | ar T Efectores selecionados                                                                                                |  |

#### 7.2.2. Paso 2: Seleccionar los efectores y localidad de los CAPS

A modo de ejemplo elegiremos un efector de la ciudad de ROSARIO

Presionando el botón que se remarca en rojo, se desplegará una lista en la que podrá seleccionar el efector. Los efectores se muestran ordenados por localidad y pertenecen al nodo que se ha seleccionado. Sólo se mostrarán los efectores que cuenten con cargos para el agrupamiento seleccionado. En el caso de los agrupamientos Hospitalario Asistencial- Administrativo- Servicios Generales aparecerá también la opción para seleccionar SIES. Recuerde que puede anotarse hasta dos efectores (el SIES cuenta como un efector).

En este caso elegimos el HOSP PROVINCIAL CENTENARIO.

| 1                                   | ← ATRÁS              | CERRAR SESIÓN NOR                                    | IMATIVAS [ MAI                              | NUAL 🕜 AYUDA R   | ÁPIDA |
|-------------------------------------|----------------------|------------------------------------------------------|---------------------------------------------|------------------|-------|
| <ul> <li>Selec<br/>agrup</li> </ul> | cione el<br>pamiento | efectores                                            |                                             |                  |       |
| Agrupamien                          | to: Hospital         | ario - Asistencial.                                  |                                             |                  |       |
| Puede inscri                        | ibirse hasta         | en 2 Efectores y a los CAPS o                        | de una localidad (                          | le un mismo Nodo | ).    |
| Seleccione el n                     | odo                  | Nodo<br>Rafaela<br>Nodo<br>Rosario<br>Nodo<br>Venado | odo<br>econquista<br>do<br>nta Fe<br>Tuerto |                  |       |
| Nodo:                               |                      | ROSARIO                                              |                                             |                  |       |
| Seleccione los                      | efectores en los     | cuales desea inscribrise.                            |                                             |                  |       |
| • Efector:                          | ROSARIO              | HOSP PROVINCI                                        | => Efectores selec                          | onados           |       |
| U SIES:                             | Selecciona           |                                                      |                                             |                  |       |
| Seleccione la lo                    | calidad a la que     | desea inscribirse en los CAPS.                       |                                             |                  |       |
| Localidad:                          |                      | Seleccionar                                          | •                                           |                  |       |
|                                     |                      | Seleccionar Cargos                                   | Cancelar Inscripció                         | n                |       |

Resultado.

| Seleccione los | efectores en los cuales desea inscribrise. |                            |
|----------------|--------------------------------------------|----------------------------|
| • Efector:     | ROSARIO - HOSP PROVINCI V                  | ==> Efectores selecionados |
| SIES:          | Seleccionar                                |                            |

#### 7.2.3. Paso 3: Agregar los efectores y/o CAPS

Luego de haber elegido el efector debemos agregarlo, realizando click en el botón que se remarca en rojo, cuyo dibujo es una flecha.

Resultado.

| Seleccione los e | efectores en los cuales dese | a inscribrise. |     |                                                                     |
|------------------|------------------------------|----------------|-----|---------------------------------------------------------------------|
| • Efector:       | Seleccionar                  | ۲              | ==> | Efectores selecionados                                              |
| O SIES:          | Seleccionar                  | ۲              |     | ROSARIO - HOSP PROVINCIAL CENTENARIO 🗙<br>- Direccion: Urquiza 3101 |

Aquí si nos equivocamos y deseamos eliminar el efector, podemos hacerlo, realizando click sobre X roja que se muestra a continuación.

SI desea seleccionar otro efector, deberá repetir la operación. En este caso y a modo de ejemplo elegimos la opción SIES.

| • SIES:           | Seleccionar                                                                                                    |
|-------------------|----------------------------------------------------------------------------------------------------|
| Seleccione la loc | Seleccionar<br>CASILDA - Centro Operativo Territorial Casilda                                                                              |
| Localidad:        | EMPALME V CONSTITUCION - Centro Operativo Territorial Empalme V Constitucion<br>PUEBLO ESTHER - Centro Operativo Territorial Pueblo Esther |
|                   | ROSARIO - Centro Operativo Territorial Rosario<br>SAN LORENZO - Centro Operativo Territorial San Lorenzo                                   |

#### Resultado final:

|      | (           |   |     | 1                                            |   |
|------|-------------|---|-----|----------------------------------------------|---|
| tor: | Seleccionar | • | ==> | Efectores selecionados                       |   |
|      |             |   |     |                                              | Y |
| :5:  | Seleccionar | T |     | ROSARIO - HOSP PROVINCIAL CENTENARIO         | ^ |
|      |             |   |     | - Direccion: Urquiza 3101                    |   |
|      |             |   |     | POSARIO Centre Operative Territorial Reserie | × |

#### 7.2.4. Seleccionar la localidad a la que desea inscribirse en los CAPS

Al elegir la localidad nos anotamos a todos los CAPS pertenecientes a la misma. A modo de ejemplo seleccionamos ROSARIO. En el único caso que no aparecerá para inscribirnos en los CAPS es en el agrupamiento SERVICIOS GENERALES, porque no hay cargos en CAPS para ese agrupamiento.

Resultado:

| Seleccione los efectores en los ROSARIO            | Seleccione el nodo<br>No do :                                                                                    | AGUARA GRANDE<br>ALDAO<br>CAÑADA DE GOMEZ<br>CAPITAN BERMUDEZ<br>CARMEN DEL SAUCE<br>CASILDA<br>CNEL RFO S DOMINGUEZ<br>EMPALME V CONSTITUCION<br>FIGHIERA<br>GRANADERO BAIGORRIA<br>PAVON<br>PEREZ<br>PUEBLO ESTHER<br>RICARDONE | re<br>rto                                                                                     |
|----------------------------------------------------|----------------------------------------------------------------------------------------------------|----------------------------------------------------------------------------------------------------|-----------------------------------------------------------------------------------------------|
| Seleccione la localidad a la que VILLA GDOR GALVEZ | Seleccione los efectores en los<br>© Efector: Selecciona<br>SIES: Selecciona<br>Seleccione la localidad a la que | ROSARIO<br>SAN JORGE<br>SAN LORENZO<br>THEOBALD<br>VILLA AMELIA<br>VILLA GDOR GALVEZ                                                                                                    | Efectores selecionados<br>ROSARIO - HOSP PROVINCIAL CENTENARIO ×<br>- Direccion: Urquiza 3101 |

Resultado:

| Seleccione la localidad a la | a que desea inscribirse en los CAPS. |
|------------------------------|--------------------------------------|
| Localidad:                   | ROSARIO 🔻                            |

Luego de elegir los efectores y la localidad a la que desea inscribirse en los CAPS, debe hacer click en el botón que se remarca en azul.

Si procedió correctamente, se encontrará con el siguiente mensaje.

| Ministerio de<br>INICIO                                                                   | e Salud de la p<br>— ATRÁS<br>cione el<br>pamiento                       | La página en https://www.santafe.gov.ar dice: ×<br>¿Verificó que todos los datos ingresados sean correctos<br>antes de continuar?<br>Cancelar Aceptar<br>APIDA<br>Seleccione los<br>efectores |  |
|-------------------------------------------------------------------------------------------|--------------------------------------------------------------------------|----------------------------------------------------------------------------------------------------|--|
| Agrupamien<br>Puede inscri                                                                | to: Hospitalar<br>birse hasta en                                         | no - Asistencial.<br>1 2 Efectores y a los CAPS de una localidad de un mismo Nodo.<br>Nodo<br>Rafaela<br>Nodo<br>Santa Fe<br>Nodo<br>Rosario<br>Nodo                                          |  |
| Seleccione el no<br>Nodo:<br>Seleccione los e<br>Efector:<br>• SIES:<br>Seleccione la loo | efectores en los cr<br>Seleccionar<br>Seleccionar<br>calidad a la que de |                                                                                                    |  |
| Localidad:                                                                                | R                                                                        | Seleccionar Cargos Cancelar Inscripción                                                                                                    |  |

Para continuar con la inscripción debe realizar click en el botón Aceptar.

#### Resultado:

| 🏠 INICIO 🛛 ATRÁS 📲 CERRAR SESIÓN 📄 NORMATIVAS           | 💽 MANUAL 🕜 AYUDA RÁPIDA            |
|---------------------------------------------------------|------------------------------------|
| 1 Seleccione el agrupamiento 2 Seleccione los efectores | 3 Seleccione y confirme los cargos |
| Agrupamiento: Hospitalario - Asistencial.               |                                    |
| Debe elegir los cargos a los que desea incribirse       |                                    |
| HOSP PROVINCIAL CENTENARIO - CARGOS DISPONIBLES:        |                                    |
| ▼ AUXILIAR DE SERVICIOS FARMACÉUTICOS                   |                                    |
| ▼ AGENTE SANITARIO                                      |                                    |
|                                                         |                                    |
| Guardar Inscripción Cancelar In                         | nscripción                         |

#### 7.3. Elegir y confirmar los cargos

Luego de seleccionar el agrupamiento y los efectores, podrá elegir los cargos en los que desea inscribirse, indicando claramente "SI" o "NO" para cada uno de ellos. Los cargos ofrecidos son aquellos a los que puede aspirar conforme a los antecedentes por usted ingresados que cumplen los requerimientos particulares de cada cargo.

|                          | 📛 ATRÁS               | CERRAR SESIÓN             | NORMATIVAS     | MANUAL     | 🕐 AYUDA RÁPIDA           |
|--------------------------|-----------------------|---------------------------|----------------|------------|--------------------------|
| 1 <sub>Selec</sub>       | ccione el<br>pamiento | 2 Seleccione<br>efectores | los            | 3 Select   | cione y confirme<br>rgos |
| Agrupamie<br>Debe elegir | nto: Hospitala        | rio - Asistencial.        | irse           |            |                          |
| HOSP PROV                | INCIAL CENTE          | NARIO - CARGOS E          | DISPONIBLES:   |            |                          |
| T AL                     | IXILIAR DE SERVI      | CIOS FARMACÉUTICO         | S              |            |                          |
| SI AG                    | ENTE SANITARIO        | þ                         |                |            |                          |
| -                        |                       |                           |                |            |                          |
|                          |                       | Guardar Inscripció        | on Cancelar II | nscripción |                          |

En el ejemplo elegimos a todos los cargos, por lo que el resultado es el siguiente.

|                    | 📛 ATRÁS 🧃           | CERRAR SESIÓN             | NORMATIVAS  |            | L 🕜 AYUDA RÁPIDA            |    |
|--------------------|---------------------|---------------------------|-------------|------------|-----------------------------|----|
| ] Selecc<br>agrupa | tione el<br>amiento | 2 Seleccione<br>efectores | los         | 3 sele     | ccione y confirme<br>cargos |    |
| Agrupamient        | to: Hospitalari     | o - Asistencial.          |             |            |                             |    |
| Debe elegir lo     | os cargos a lo:     | s que desea incribi       | rse         |            |                             |    |
|                    | NCIAL CENTER        | ARIO - CARGOS D           | ISPONIBLES: |            |                             |    |
| SI V AUX           | ILIAR DE SERVIC     | IOS FARMACÉUTICOS         |             |            |                             |    |
| SI 🔻 AGE           | NTE SANITARIO       |                           |             |            |                             |    |
| -                  |                     |                           |             |            |                             | \$ |
|                    |                     |                           |             |            |                             |    |
|                    |                     | Guardar Inscripción       | Cancelar Ir | nscripción |                             |    |

Para confirmar los cargos elegidos, debe realizar click en el botón Guardar Inscripción.

Luego el sistema mostrará el siguiente mensaje, el cual deberá aceptar si desea continuar con la inscripción o cancelar si necesita modificar algún dato.

|                                                                                    | La página en https://www.santafe.gov.ar dice: *<br>Usted acaba de inscribirse PROVISORIAMENTE.<br>Recuerde verificar y CONFIRMAR esta inscripción.<br>¿ Desea continuar ? |
|------------------------------------------------------------------------------------|----------------------------------------------------------------------------------------------------|
|                                                                                    | Cancelar Aceptar www.santafe.gov.ar                                                                                                    |
| Regimen de supl<br>establecimientos<br>Ministerio de Sal<br>Provincia de Santa Fe. | encias e ingreso para el personal de<br>sanitarios pertenecientes al<br>ud<br>Ayudanos a mejorar.<br>Contactanos                                                          |
| Ministerio de Salud de la pro                                                      | vincia de Santa Fe                                                                                                    |
| 👔 INICIO 📛 ATRAS 🧃                                                                 | CERRAR SESION NORMATIVAS [ MANUAL 🕜 AYUDA RAPIDA                                                                                                    |
| <b>1</b><br>Seleccione el<br>agrupamiento                                          | 2 Seleccione los efectores 3 Seleccione y confirme los cargos                                                                                                    |
| Agrupamiento: Hospitalar<br>Debe elegir los cargos a lo                            | io - Asistencial.<br>os que desea incribirse                                                                                                    |
| HOSP PROVINCIAL CENTE<br>SI V AUXILIAR DE SERVIO<br>SI V AGENTE SANITARIO          | NARI CARGOS DISPONIBLES:                                                                                                    |
|                                                                                    | Guardar Inscripción Cancelar Inscripción                                                                                                    |

Observación: La inscripción tiene carácter PROVISORIO, lo cual significa que podrá eliminarla y volver a inscribirse. En el próximo apartado se explicará la forma de confirmar o eliminar la inscripción.

Al realizar click en el botón Aceptar visualizará la siguiente pantalla.

| egimen de                           |                                                                                 |                                                                                  |                                                          | www.santare.gov.ar            |
|-------------------------------------|---------------------------------------------------------------------------------|----------------------------------------------------------------------------------|----------------------------------------------------------|-------------------------------|
| tablacimia                          | suplencias e ing                                                                | greso para el persor                                                             | nal de                                                   | opinión<br>s interesa         |
| inisterio de<br>vincia de Santa Fe. | e Salud                                                                         | pertenecientes ai                                                                | <br>Ayu<br>Com                                           | idanos a mejorar.<br>tactanos |
| interio de Colud d                  | - la annuir de Canto Fa                                                         |                                                                                  |                                                          |                               |
| isterio de Salud d                  | e la provincia de Santa Fe                                                      |                                                                                  |                                                          |                               |
|                                     | ANTE: si usted desea mod                                                        | lificar algun dato de su inscripciór                                             | n, debe eliminarla y luc                                 | ego volver a                  |
| MPORT/                              | ANTE: si usted desea mod                                                        | lificar algun dato de su inscripciór<br>Fecha de inscripción                     | n, debe eliminarla y lue<br>Estado                       | ego volver a<br>Opciones      |
| MPORT/                              | ANTE: si usted desea mod<br>Agrupamieno<br>요 도<br>HOSPITALARIO -                | lificar algun dato de su inscripción<br>Fecha de inscripción<br>▲ ♥              | n, debe eliminarla y lue<br>Estado<br>A V                | ego volver a Opciones         |
| ▲ IMPORT,<br>inscribirse.           | ANTE: si usted desea mod<br>Agrupamieno<br>& V<br>HOSPITALARIO -<br>ASISTENCIAL | Ificar algun dato de su inscripción<br>Fecha de inscripción<br>▲ ♥<br>08/07/2015 | n, debe eliminarla y lue<br>Estado<br>▲ マ<br>● PENDIENTE | ego volver a Opciones         |

Haciendo click en el dibujo con la lupa, usted descargará un documento con todos sus datos personales y la información de su inscripción. Éste podrá ser impreso para poder verificar claramente toda la información registrada antes de confirmar su inscripción. En este documento se indica toda la documentación que deberá presentar en su legajo personal.

#### 8. Mi inscripción

Se empleará el ejemplo anterior para explicar este apartado.

Luego de haber seleccionado el agrupamiento, los efectores y confirmado los cargos, la pantalla que visualizará es la siguiente.

|                                                                      | Us                     | uario: 21111111    | I 🖸 Cerrar sesión I Fe  | cha: 8 de Julio de 2015           |
|----------------------------------------------------------------------|------------------------|--------------------|-------------------------|-----------------------------------|
| AVANZA GEF                                                           |                        |                    |                         |                                   |
|                                                                      |                        |                    |                         | www.santafe.gov.ar                |
| Regimen de suplencias e ingreso<br>establecimientos sanitarios perte | o para el<br>eneciente | l persona<br>es al | l de Tu or<br>nos i     | binión<br>nteresa                 |
| Ministerio de Salud<br>Provincia de Santa Fe.                        |                        |                    | <b>Ayud</b> a<br>Contac | a <b>nos a mejorar.</b><br>Itanos |
| Ministerio de Salud de la provincia de Santa Fe                      |                        |                    |                         |                                   |
|                                                                      |                        |                    |                         |                                   |
| 🏠 INICIO 🛛 🛏 ATRÁS 📲 CERRAR SESIÓN 📄                                 | NORMATIVA              | S [ MANUA          | L 🕜 AYUDA RÁPI          | DA                                |
| MI INSCRIPCION                                                       |                        |                    |                         |                                   |
| IMPORTANTE: si usted desea modificar al<br>inscribirse.              | gun dato de s          | u inscripción, c   | ebe eliminarla y luego  | o volver a                        |
| Agrupamieno                                                          | Fecha de insc          | ripción            | Estado                  | Opciones                          |
| HOSPITALARIO -<br>ASISTENCIAL                                        | 08/07/20               | 15                 |                         |                                   |
| 14 4                                                                 | Pagina: 1              | de 1 🕨 🎽           |                         | Ver los datos o                   |
| Para poder imprimir deberá tener instalac                            | lo Adobe Re            | ader, en caso      | ) de no tenerlo ha      | ga click en el ícono              |
|                                                                      | para desca             | rgarlo.            |                         | -                                 |
|                                                                      | Desca                  | rgar Aquí          |                         |                                   |
|                                                                      |                        |                    |                         |                                   |
|                                                                      |                        |                    |                         |                                   |

Es importante remarcar que usted no puede modificar los datos de su inscripción. Si desea cambiar la selección de agrupamiento, efectores y/o de cargos, debe eliminar su inscripción pendiente, y luego realizar una nueva inscripción. No podrá eliminarse una inscripción cuyo estado sea confirmado.

En el cuadro que puede verse en la imagen, se detalla el agrupamiento al cual se inscribió, la fecha, el estado y opciones, las cuales serán explicadas en el apartado que se encuentra a continuación.

El estado indica:

- **Pendiente**: usted aún no ha confirmado su inscripción. En esta condición no será aceptado su legajo en los centros de recepción de la documentación. Este tipo de inscripción no será tenida en cuenta por la Junta de Escalafonamiento.
- **Confirmado**: luego de confirmar su inscripción deberá imprimir el formulario de inscripción, armar y presentar su legajo personal con toda la documentación requerida (detallada al final del formulario antedicho)

#### 8.1. Ver los datos de la inscripción

Para visualizar los datos de su inscripción debe realizar click en el siguiente icono:

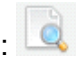

El resultado de hacer click sobre dicho icono será la descarga de una ficha de inscripción provisosaria.

#### 8.2. Confirmar inscripción

Para confirmar su inscripción debe realizar click en el siguiente icono:

El resultado de hacer click en dicho icono es el siguiente.

| arcadores. <u>Importar marca</u>                                                 | La página er                                                         | n https://www.santafe.g                                                                        | ov.ar dice: ×                            |                                              |
|----------------------------------------------------------------------------------|----------------------------------------------------------------------|------------------------------------------------------------------------------------------------|------------------------------------------|----------------------------------------------|
| SANTA FE<br>AVANZA                                                               | Si realiza la cor<br>sus datos perso<br>llamado. ¿ Real<br>llamado ? | nfirmación no podrá hacer má<br>onales, ni tampoco inscribirse<br>mente desea confirmar la ins | s cambios en<br>a otro<br>cripción al    | ha: 14 de Julio de 2015                      |
|                                                                                  |                                                                      | Cancelar                                                                                       | Aceptar                                  | www.santafe.gov.ar                           |
| Regimen de sup<br>establecimientos<br>Ministerio de Sa<br>Provincia de Santa Fe. | olencias e ing<br>s sanitarios p<br>lud                              | preso para el persona<br>pertenecientes al                                                     | al de Tu op<br>nos in<br>Ayuda<br>Contac | pinión<br>nteresa<br>nos a mejorar.<br>tanos |
| Ministerio de Salud de la pr                                                     | ovincia de Santa Fe                                                  |                                                                                                |                                          |                                              |
| 🏠 INICIO 🛛 🛏 ATRÁS                                                               | CERRAR SESIÓN                                                        | N 📄 NORMATIVAS [ 🧕 MANU                                                                        | AL 👩 AYUDA RÁPI                          | DA                                           |
| MI INSCRIPCION                                                                   |                                                                      |                                                                                                |                                          |                                              |
| MPORTANTE:<br>inscribirse.                                                       | si usted desea modi                                                  | ficar algun dato de su inscripción,                                                            | debe eliminarla y luego                  | o volver a                                   |
|                                                                                  | Agrupamieno                                                          | Fecha de inscripción                                                                           | Estado                                   | Opciones                                     |
| → <sup>1</sup>                                                                   | HOSPITALARIO -<br>ASISTENCIAL                                        | 14/07/2015                                                                                     | PENDIENTE                                | 🔍 📀 🗙                                        |
|                                                                                  |                                                                      | 🖣 🖣 Pagina: 1 👘 de 1 🕨 🕨                                                                       | ·I                                       |                                              |
| Para poder imprin                                                                | ir deberá tener in                                                   | stalado Adobe Reader, en cas<br>para descargarlo.                                              | o de no tenerlo ha                       | ga click en el ícono                         |

Para confirmar la inscripción deberá realizar click en el botón Confirmar Inscripción que aparece en la parte superior de la pantalla.

#### Resultando

| Usuario: 30109154 I Cerrar sesión I Fecha: 22 de Octubre de 2015                                                                                                    |                                                                                                    |                                        |                                                              |  |  |  |  |
|----------------------------------------------------------------------------------------------------|----------------------------------------------------------------------------------------------------|----------------------------------------|--------------------------------------------------------------|--|--|--|--|
|                                                                                                    |                                                                                                    |                                        | www.santafe.gov.ar                                           |  |  |  |  |
| Regimen de suplen<br>establecimientos sa<br>Ministerio de Salud<br>Provincia de Santa Fe.                                                                                                    | cias e ingreso para e<br>initarios pertenecient                                                                                         | el personal de<br>tes al               | u opinión<br>os interesa<br>yudanos a mejorar.<br>ontactanos |  |  |  |  |
| Ministerio de Salud de la provin                                                                                                    | cia de Santa Fe                                                                                                    |                                        |                                                              |  |  |  |  |
| MI INSCRIPCION A continuación usted debe 1º Solicitar un turno para la entre 2º Imprimir el formulario de inscrip 3º Imprimir la carátula para el sob                                                                                                    | rá: (haga click sobre el icono)<br>ga del legajo en los centros de recepc<br>ción (4 copias en papel A4 con orient<br>re (en papel A4): | ión habilitados: 🌇                     |                                                              |  |  |  |  |
| Agrupamiento                                                                                                    | Fecha de inscripción                                                                                                    | Fecha de inscripción                   | Opciones                                                     |  |  |  |  |
| HOSPITALARIO-<br>ASISTENCIAL                                                                                                    | 22/10/2015                                                                                                    | CONFIRMADO                             |                                                              |  |  |  |  |
|                                                                                                    | M 🖣 Pagina: 1                                                                                                    | de 1 🕨 🕨                               |                                                              |  |  |  |  |
| Para poder imprimir deberá tener instalado Adobe Reader, en caso de no tenerlo haga click en el<br>ícono para descargarlo.                                                                                                    |                                                                                                    |                                        |                                                              |  |  |  |  |
| ecomendamos usar uno de los siguiente navegadores para mejorar su experiancia de trabajo: 🌍 GOOgle Chrome 🍋 Mozilla Firefox<br>GOBIERNO DE SANTA FE 3 de Febrero 2649 (S3000DEE) Santa Fe<br>Teléfono 54 + 342 4506800   4508700   4508800<br>Créditos   Términos y condiciones |                                                                                                    |                                        |                                                              |  |  |  |  |
| Como puede apreciar, el es                                                                                                    | tado cambió de PENDIE                                                                                                    | NTE a CONFIRMADO. E                    | En la parte de                                               |  |  |  |  |
| opciones se visualizaran tre<br>confirmada. La impresión de                                                                                                    | es íconos. Si realiza click<br>e la misma es obligatoria                                                                                | en se desca<br>ya que deberá ser prese | argará la inscripción<br>entada en las oficinas              |  |  |  |  |

de recepción con los antecedentes probatorios. Si realiza click en se descargará un

-0

rótulo para el sobre. Si realiza clik en

podrá solicitar el turno si aún no lo hizo.

#### 8.3. Cancelar inscripción

Para cancelar su inscripción debe realizar click en el siguiente icono: ×

El resultado de hacer click sobre dicho icono es el siguiente.

| rcadores. <u>Importar marca</u>                               | La página en           | https://www.sa                    | antafe.gov              | .ar dice: <sup>×</sup> |            |              |           |
|---------------------------------------------------------------|------------------------|-----------------------------------|-------------------------|------------------------|------------|--------------|-----------|
|                                                               | Realmente des          | ea eliminar la inscri             | pcion al llama          | ado ?                  | Fecha: 14  | de Julio     | ) de 2015 |
| SANTA FE<br>AVANZA                                            |                        | C                                 | ancelar                 | Aceptar                |            |              |           |
| Regimen de su                                                 | plencias e ing         | greso para el                     | personal                | de                     | u opiniói  | n            | jov.al    |
| establecimiento<br>Ministerio de Sa<br>Provincia de Santa Fe. | s sanitarios  <br>alud | perteneciente                     | s al                    |                        | OS INTERE  | SCI<br>mejor | ar.       |
| Ministerio de Salud de la p                                   | provincia de Santa Fe  |                                   |                         |                        |            |              |           |
| 🏠 INICIO 🛛 📥 ATRÁS                                            | CERRAR SESIÓ           | N 📄 NORMATIVAS                    | I MANUAL                | . 🕜 AYUDA              | RÁPIDA     |              |           |
|                                                               |                        |                                   |                         |                        |            |              |           |
| MIMPORTANTE inscribirse.                                      | : si usted desea mod   | ificar algun dato de su           | inscripción, de         | be eliminarla y        | luego volv | era          |           |
|                                                               | Agrupamieno            | Fecha de inscr                    | ipción                  | Estado                 |            | Opcior       | nes       |
|                                                               | ⊢ ▼<br>HOSPITALARIO-   |                                   | _                       |                        |            |              | ~         |
| -                                                             | ASISTENCIAL            | 14/07/201                         | 5                       | PENDIEN                |            | . 🥑          | *         |
|                                                               |                        | Pagina: 1                         | de 1 🔽 🔽                |                        |            |              |           |
| Para poder imprir                                             | nir deberá tener ir    | nstalado Adobe Rea<br>para descar | ider, en caso<br>garlo. | de no tenerio          | o haga cli | ck en (      | el ícono  |
|                                                               |                        | Descar                            | gar Aquí                |                        |            |              |           |

Si realiza click en el botón Aceptar visualizará la siguiente pantalla.

|                | 📛 ATRÁS                | 🗲 CERRAR SESIÓN          | NORMATIVAS                                         | MANUAL                         | 🕜 AYUDA RÁPID      | A                 |
|----------------|------------------------|--------------------------|----------------------------------------------------|--------------------------------|--------------------|-------------------|
| MI INSCRIP     | CION                   |                          |                                                    |                                |                    |                   |
|                |                        |                          |                                                    |                                |                    |                   |
| <b>A</b>       | IMPORTANTE             | : si usted desea modific | car algun dato de su i                             | inscripción, deb               | eliminarla y luego | volver a          |
| incori         | hirea                  |                          |                                                    |                                | N                  |                   |
| inscri         | birse.                 |                          |                                                    |                                | ~                  |                   |
| inscri         | birse.                 |                          | Sin Resultade                                      | 08                             |                    |                   |
| inscri<br>Para | birse.<br>poder imprij | nir deberá tener ins     | Sin Resultado                                      | os<br>der, en caso d           | e no tenerlo haga  | a click en el íco |
| inscri<br>Para | birse.<br>poder imprir | nir deberá tener inst    | Sin Resultado<br>talado Adobe Read<br>para descarg | os<br>der, en caso d<br>jarlo. | e no tenerlo haga  | a click en el íco |
| Para           | birse.<br>poder imprii | nir deberá tener inst    | Sin Resultado<br>talado Adobe Read<br>para descarg | os<br>der, en caso d<br>jarlo. | e no tenerlo haga  | a click en        |

Para volver a inscribirse deberá realizar click en el botón *Inicio*, el cual se encuentra en la parte superior izquierda de la imagen mostrada anteriormente.

#### **10. Solicitar turnos e impresiones:**

Luego de haber confirmado su inscripción le aparecerá esta pantalla:

1-Debera tomar un Turno

- 2-Debera imprimir el formulario de Inscripción.
- 3- Deberá imprimir la carátula del legajo.

| Â                                                   | Usuario: 34162795 I Cerrar sesión I Fecha: 10 de Septiembre de 2015                                                        |                                                                     |                          |                                                                                        |  |  |  |  |
|-----------------------------------------------------|----------------------------------------------------------------------------------------------------|---------------------------------------------------------------------|--------------------------|----------------------------------------------------------------------------------------|--|--|--|--|
| Regim<br>establ<br>Minist<br><sup>Provincia d</sup> | nen de supleno<br>ecimientos sa<br>erio de Salud<br>e Santa Fe.                                                            | cias e ingreso para e<br>nitarios pertenecien                       | el personal de<br>tes al | www.santafe.gov.ar<br>Tu opinión<br>nos intereso<br>Ayudanos a mejorar.<br>Contactanos |  |  |  |  |
| Ministerio                                          | o de Salud de la provinc                                                                                                   | sia de Santa Fe                                                     |                          |                                                                                        |  |  |  |  |
| INICIO MI INSCR A contin 1° Solicit                 | CERRAR SESIÓN<br>EIPCION<br>Juación usted deber<br>ar un turno:                                                            | NORMATIVAS [ MANUAL                                                 | AYUDA RÁPIDA             | SCAR CARGO                                                                             |  |  |  |  |
| 2° imprin<br>3° Imprin                              | nir el formulario de inscripc                                                                                              | e (en papel A4):                                                    | ación norizontal):       |                                                                                        |  |  |  |  |
|                                                     | Agrupamiento                                                                                                    | Fecha de inscripción                                                | Fecha de inscripción     | Opciones                                                                               |  |  |  |  |
|                                                     | MANTENIMIENTO Y<br>PRODUCCION                                                                                              | 25/06/2015                                                          | CONFIRMADO               |                                                                                        |  |  |  |  |
|                                                     | 1                                                                                                    | 🚺 🍕 Pagina: 1                                                       | de 1 🕨 🕨                 |                                                                                        |  |  |  |  |
| Para p                                              | Para poder imprimir deberá tener instalado Adobe Reader, en caso de no tenerlo haga click en el<br>ícono para descargarlo. |                                                                     |                          |                                                                                        |  |  |  |  |
| ecomendamos u<br>GOBIERNO DE                        | sar uno de los siguiente nave<br>SANTA EE 3 de Eebrero 2843                                                                | gadores para mejorar su experiancia de tra<br>a (S3000DEE) Santa Ee | abajo: 🌍 Google Chrome 🥌 | Mozilla Firefox                                                                        |  |  |  |  |

#### 11. Solicitar turno via web:

Para solicitar su turno, deberá seleccionar el trámite "ENTREGA DE LEGAJOS-M.SALUD-SUPLENCIAS E INGRESO".

|                                                                                                    |                                                               | www.santare.gov.ar                                                              |
|----------------------------------------------------------------------------------------------------|---------------------------------------------------------------|---------------------------------------------------------------------------------|
| Gestión web de turnos para trámites                                                                                                    | s en el Gobierno de Santa Fe                                  |                                                                                 |
| Trámites disponibles                                                                                                    |                                                               |                                                                                 |
| Trámite:                                                                                                    | Localidad:                                                    | Oficina:                                                                        |
| Entrega de legajos – M. Salud – Suplencias e ingre 💙                                                                                                    | Santa Fe 👻                                                    | Junta de Escalafonamiento Santa Fe                                              |
| Descripción:<br>Entrega de legajos de aspirantes a suplencias e ingreso<br>para el personal de establecimientos sanitarios<br>pertenecientes al Ministerio de Salud, de acuerdo al<br>Régimen aprobado por Decreto 522/2015. |                                                               | Datos Oficina:<br>Tel: 0342-4571929 interno 3101<br>1º de Mayo 2064<br>Santa Fe |
| Si usted ya ha solicitado un turno, puede anularlo, modificarlo, i<br>Anular Modificar Imprimir Recuperar                                                                                                    | mprimir su comprobante, o recuperar la información del mismo. | Solicitar turno                                                                 |
| GOBIERNO DE SANTA FE 3 de Febrero 2849 (S3000DEE) Santa Fe<br>Taláfono -54 342 4506800   4506700   4506800                                                                                                    |                                                               | © 2012 - Todos los derechos reservados                                          |

Luego deberá seleccionar la localidad en donde entregará la documentación.

| Gestión web de turnos para trámites                                                                                                    | en el Gobierno de Santa Fe                                                        |                                                                                                    |
|----------------------------------------------------------------------------------------------------|-----------------------------------------------------------------------------------|----------------------------------------------------------------------------------------------------|
| Trámite:                                                                                                    | Localidad:                                                                        | Oficina:                                                                                           |
| Entrega de legajos – M. Salud – Suplencias e ingre 💙                                                                                                    | Santa Fe 👻                                                                        | Junta de Escalafonamiento Santa Fe                                                                 |
| Descripción:<br>Entrega de legajos de aspirantes a suplencias e ingreso<br>para el personal de establecimientos sanitarios<br>pertenecientes al Ministerio de Salud, de acuerdo al<br>Régimen aprobado por Decreto 522/2015. | Arrufó<br>Ceres<br>Helvecia<br>Rafaela<br>Reconquista<br>Rosario<br>San Cristóbal | Datos Oficina:<br>Tel: 0342-4571929 interno 3101<br>1º de Mayo 2064<br>Santa Fe<br>Solicitar turno |
| Si usted ya ha solicitado un turno, puede anulario, modificario, in<br>Anular, Modificar, Imprimir, Recuperar,                                                                                                    | nç Santa Fe<br>Sunchales<br>Tostado                                               |                                                                                                    |
| DBIERNO DE SANTA FE 3 de Febrero 2649 (S3000DEE) Santa Fe<br>éfono +54 342 4508000   4508700   4508800                                                                                                    | Venado Tuerto<br>Vera<br>Vila Ocampo                                              | © 2012 - Todos los derechos reservados.                                                            |

En el siguiente paso deberá elegir la oficina de recepción donde hará entrega de su documentación. Haciendo click en la opción "solicitar turno" usted podrá acceder al paso siguiente.

| Traimites                                                                                                  | Le calidada |   | Oficial                                        |
|----------------------------------------------------------------------------------------------------|-------------|---|------------------------------------------------|
| Entropy de laggion M. Splud - Suplancing e ingra                                                           | Conto En    | ~ | Unitina:                                       |
| Entrega de regajos – M. Salud – Supiencias e ingre                                                         | odilla re   |   |                                                |
| Descripcion:                                                                                               |             |   | Dirección de Promoción y Prevención de la Salu |
| Entrega de legajos de aspirantes a suplencias e ingreso<br>para el personal de establecimientos sanitarios |             |   | Junta de Escalafonamiento Santa Es             |
| pertenecientes al Ministerio de Salud, de acuerdo al                                                       |             |   | Nodo Capta Eo                                  |
| Régimen aprobado por Decreto 522/2015.                                                                     |             |   | Nodo Santa re                                  |
|                                                                                                    | -           |   | Solicitar                                      |
|                                                                                                    |             |   |                                                |

Complete los campos requeridos con la información correspondiente al aspirante.

| 5 O Los días y horarios<br>que se encuentran<br>en rojo no se<br>realizan trámites o                                                                                                    |
|----------------------------------------------------------------------------------------------------|
| 5 0 Los días y horarios<br>que se encuentran<br>en rojo no se<br>realizan trámites o                                                                                                    |
| Sá Do en rojo no se realizan trâmites o                                                                                                    |
| Andres las Australia                                                                                                    |
| 5 6 fueron otorgados.                                                                                                    |
| 42 13                                                                                                    |
| 19 20                                                                                                    |
| 26 27                                                                                                    |
|                                                                                                    |
|                                                                                                    |
|                                                                                                    |
| Inclusion of the Inclusion of the Inclus |
|                                                                                                    |
|                                                                                                    |
| 35 27                                                                                                    |

Debe elegir un día y horario disponibles en el sistema.

Una vez completados los campos y seleccionado el día y el horario debe hacer click en la opción "solicitar turno".

| sultado del tramite, y no de quien hace la gestion. Por ejemplo, si se desea realizar una actualización de<br>Apellido (*):<br>Correo electrónico<br>(*):<br>Correo electrónico (*):<br>po de documento: DNI:<br>Calle:<br>Localidad: (*) Seleccione localidad<br>Teléfono:<br>Ingrese el texto<br>contenido en la<br>imageri<br>Campos obligatorios.<br>Campos obligatorios.                                                                                                    | sultado del tramite, y no de quien hace la gestión. Por ejemplo, si se desea realizar una actualización de<br>8 años los datos debos ser del menor, y no de quien realiza el pedido del tramo.<br>Apellido (*):<br>Correo electrónico<br>(*):<br>Ipo de documento: DNI<br>Calle:<br>Calle:<br>Localidad: (*) Seleccione localidad<br>Teléfono:<br>Ingress el texto<br>Ingress el texto<br>Ingress el texto<br>Ingress el texto                                                                                                    | eptiem<br>Mi<br>2<br>9<br>16<br>23 | nbre :<br>Ju V<br>3<br>10 1<br>17 1 | 2015<br>/i Sá<br>4<br>11 11   | 0<br>á Do<br>5 6<br>2 13                 | Los días y horario<br>que se encuentra<br>en rojo no se<br>realizan trámites<br>todos los turnos<br>fueron otorgados. |
|----------------------------------------------------------------------------------------------------|----------------------------------------------------------------------------------------------------|------------------------------------|-------------------------------------|-------------------------------|------------------------------------------|----------------------------------------------------------------------------------------------------|
| Apellido (*):<br>Correo electrónico<br>(*):<br>Correo electrónico<br>(*):<br>po de documento:<br>DNI Documento (*):<br>Calle:<br>Número:<br>Localidad:<br>Teléfono:<br>Ingrese el texto<br>contenido an la<br>Ingrese el texto<br>contenido an la<br>Ingrese Statuto<br>Calle:<br>Caluar:<br>Caluar:<br>Celular:<br>Celular:<br>Celular:<br>Caluar:<br>Celular:<br>Celular:                                                                                                    | Apellido (*):<br>Correo electrónico<br>(*):<br>po de documento: DNI<br>Calle:<br>Calle:<br>Teléfono:<br>Teléfono:<br>Celula:<br>Número:<br>Celula:<br>Celula:<br>C                                                       | eptien<br>Mi<br>2<br>9<br>16<br>23 | nbre 3<br>Ju V<br>3<br>10 1<br>17 1 | 2015<br>/i Sá<br>4<br>11 11   | 0<br>á Do<br>5 6<br>2 13                 | Los días y horario<br>que se encuentra<br>en rojo no se<br>realizan trámites<br>todos los turnos<br>fueron otorgados. |
| Correo electrónico         Repetir correo<br>electrónico         Repetir correo<br>electrónico         Correo electrónico         Correo electrónico                                                                                                    | Correo electrónico Correo electrónico Correo electr                                                                                                    | Mi 2<br>9<br>16<br>23              | Ju V<br>3<br>10 1<br>17 1           | 2015<br>/i Sá<br>4 1<br>11 11 | 0<br>5 6<br>2 13                         | Los dias y norario<br>que se encuentra<br>en rojo no se<br>realizan trámites<br>todos los turnos<br>fueron otorgados. |
| Correo electrónico       Repetir correo<br>electrónico       Iu       Ma       Mi       Ju       Vi       Sá       Do         po de documento:       DNI       Documento (°):       I       2       3       4       5       6         po de documento:       DNI       Documento (°):       I       1       1       1       1       1       1       1       1       1       1       1       1       1       1       1       1       1       1       1       1       1       1       1       1       1       1       1       1       1       1       1       1       1       1       1       1       1       1       1       1       1       1       1       1       1       1       1       1       1       1       1       1       1       1       1       1       1       1       1       1       1       1       1       1       1       1       1       1       1       1       1       1       1       1       1       1       1       1       1       1       1       1       1       1       1       1       1       1 <t< th=""><th>Correo electrónico (*):<br/>electrónico (*):<br/>po de documento: DNI   Documento (*):<br/>(Sin puntos)  Calle:  Localidad: (*) Seleccione localidad  Teléfono:  Celular:  Ingrese el texto  Ingrese el texto  Ingrese  Ingrese Ingrese  Ingrese Ingrese  Ingrese  Ingrese  Ingrese  Ingrese  Ingrese  Ingrese  Ingre</th><th>Mi .<br/>9<br/>16<br/>23</th><th>3 10 1<br/>10 1<br/>17 1</th><th>/i Sá<br/>4 1<br/>11 1<br/>18 1</th><th><b>b b b b b c b c c c c c c c c c c</b></th><th>realizan trámites<br/>todos los turnos<br/>fueron otorgados.</th></t<> | Correo electrónico (*):<br>electrónico (*):<br>po de documento: DNI   Documento (*):<br>(Sin puntos)  Calle:  Localidad: (*) Seleccione localidad  Teléfono:  Celular:  Ingrese el texto  Ingrese el texto  Ingrese  Ingrese Ingrese  Ingrese Ingrese  Ingrese  Ingrese  Ingrese  Ingrese  Ingrese  Ingrese  Ingre                                                                                                    | Mi .<br>9<br>16<br>23              | 3 10 1<br>10 1<br>17 1              | /i Sá<br>4 1<br>11 1<br>18 1  | <b>b b b b b c b c c c c c c c c c c</b> | realizan trámites<br>todos los turnos<br>fueron otorgados.                                                            |
| 1       2       3       4       5       6         po de documento:       NI       Documento (*):<br>(Sin puntos)       7       8       9       10       11       12       13         1       1       1       1       1       12       13       14       15       16       17       18       19       20       21       22       23       24       25       26       27       28       29       30       11/08/2015       8:30       11/08/2015       8:30       11/08/2015       8:30       11/08/2015       8:30       11/08/2015       8:30       11/08/2015       8:30       11/08/2015       9:30       11/08/2015       9:30       11/08/2015       9:30       11/08/2015       9:30       11/08/2015       9:30       11/08/2015       9:30       11/08/2015       9:30       11/08/2015       9:30       11/08/2015       9:30       11/08/2015       9:30       11/08/2015       9:30       11/08/2015       9:30       11/08/2015       9:30       11/08/2015       9:30       11/08/2015       9:30       11/08/2015       10:30       11/08/2015       10:30       11/08/2015       10:30       11/08/2015       10:30       11/08/2015       10:30       11/08/2015       10:30                                                                                                    | Do de documento: DNI ■ Documento (*):<br>(Sin puntos)<br>Calle: Número: 21 22<br>28 29<br>Localidad: (*) Seleccione localidad ■<br>Teléfono: Celular: 11/09<br>11/09<br>11/09                                                                                                    | 2<br>9<br>16<br>23                 | 3<br>10<br>17                       | 4 1                           | 5 6<br>2 13                              | fueron otorgados.                                                                                                    |
| code documento:       DNI       Documento (*):<br>(Sin puntos)       7       8       9       10       11       12       13         Calle:       Número:       21       22       23       24       25       26       27         Localidad: (*)       Seleccione localidad       Ingress el texto<br>contenido en la<br>imagen:       Horarios disponibles       11/09/2015 - 8:30       11/09/2015 - 8:30       11/09/2015 - 8:30         Ingress el texto<br>contenido en la<br>imagen:       EXPORTE       EXPORTE       11/09/2015 - 9:10       11/09/2015 - 9:50         Ingress.       EXPORTE       Ingress (*) 10:50       11/09/2015 - 0:10       11/09/2015 - 0:10                                                                                                    | to de documento: DNI Documento (*):<br>(Sin puntos)  7 8  14 15  21 22  28 29  Localidad: (*) Seleccione localidad  Teléfono:  Celular:  Horar  11/09  11/09  11/09  11/09  11/09  11/09  11/09  11/09  11/09  11/09  11/09  11/09  11/09  11/09  11/09  11/09  11/09  11/09  11/09  11/09  11/09  11/09  11/09  11/09  11/09  11/09  11/09  11/09  11/09  11/09  11/09  11/09  11/09  11/09  11/09  11/09  11/09  11/09  11/09  11/09  11/09  11/09  11/09  11/09  11/09  11/09  11/09  11/09  11/09  11/09  11/09  11/09  11/09  11/09  11/09  11/09  11/09  11/09  11/09  11/09  11/09  11/09  11/09  11/09  11/09  11/09  11/09  11/09  11/09  11/09  11/09  11/09  11/09  11/09  11/09  11/09  11/09  11/09  11/09  11/09  11/09  11/09  11/09  11/09  11/09  11/09  11/09  11/09  11/09  11/09  11/09  11/09  11/09  11/09  11/09  11/09  11/09  11/09  11/09  11/09  11/09  11/09  11/09  11/09  11/09  11/09  11/09  11/09  11/09  11/09  11/09  11/09  11/09  11/09  11/09  11/09  11/09  11/09  11/09  11/09  11/09  11/09  11/09  11/09  11/09  11/09  11/09  11/09  11/09  11/09  11/09  11/09  11/09  11/09  11/09  11/09  11/09  11/09  11/09  11/09  11/09  11/09  11/09  11/09  11/09  11/09  11/09  11/09  11/09  11/09  11/09  11/09  11/09  11/09  11/09  11/09  11/09  11/09  11/09  11/09  11/09  11/09  11/09  11/09  11/09  11/09  11/09  11/09  11/09  11/09  11/09  11/09  11/09  11/09  11/09  11/09  11/09  11/09  11/09  11/09  11/09  11/09  11/09  11/09  11/09  11/09  11/09  11/09  11/09  11/09  11/09  11/09  11/09  11/09  11/09  11/09  11/09  11/09  11/09  11/09  11/09  11/09  11/09  11/09  11/09  11/09  11/09  11/09  11/09  11/09  11/09  11/09  11/09  11/09  11/09  11/09  11/09  11/09  11/09  11/09  11/09  11/09  11/09  11/09  11/09  11/09  11/09  11/09  11/09  11/09  11/09  11/09  11/09  11/09  11/09  11/09  11/09  11/09  11/09  11/09  11/09  11/09  11/09  11/09  11/09  11/09  11/09  11/09  11/09  11/09  11/09  11/09  11/09  11/09  11/09  11/09  11/09  11/09  11/09  11/09  11/09  11/09  11/09  11/09  11/09  11/09  11/09  11/09  11/09  11/09  11/09  11/09 1                                                                                                    | 9<br>16<br>23                      | 10 1<br>17 1                        | 11 1                          | 2 13                                     |                                                                                                    |
| Calle:       Número:       14       15       16       17       18       19       20         Calle:       Número:       21       22       23       24       25       26       27         Localidad:       (*)       Seleccione localidad         Horarios disponibles            11/09/2015 - 8:30          11/09/2015 - 8:30            Ingrese el taxto       contenido en la       ingen:          11/09/2015 - 8:30           11/09/2015 - 8:30          Imagen:       experte          11/09/2015 - 8:50           11/09/2015 - 8:50           11/09/2015 - 8:50          11/09/2015 - 0:10           11/09/2015 - 0:10           11/09/2015 - 0:10          ampos obligatorios.          11/09/2015 - 10:50           10:50                                                                                                    | (an pointos)     14     15       Calle:     Número:     21     22       Localidad: (*)     Seleccione localidad     •     •       Teléfono:     Celular:     •     •       Ingress el texto     •     •     •       11/09.     •     •     •       11/09.     •     •     •                                                                                                    | 16                                 | 17 1                                | 18 1                          |                                          |                                                                                                    |
| Calle:       Número:       21 22 23 24 25 26 27         Localidad: (*)       Seleccione localidad       Horarios disponibles         Teléfono:       Celular:       11/09/2015 - 8:30         Ingrese el texto<br>contenido en la<br>imagen:       11/09/2015 - 8:30       11/09/2015 - 8:30         expoerto       11/09/2015 - 8:50       11/09/2015 - 8:50         11/09/2015 - 8:50       11/09/2015 - 8:50       11/09/2015 - 8:50         imagen:       expoerto       11/09/2015 - 10:10         ampos obligatorios.       11/09/2015 - 10:50       11/09/2015 - 10:50                                                                                                    | Calle: Número: 21 22<br>28 29<br>Localidad: (*) Seleccione localidad<br>Teléfono: Celular: 11/09.<br>11/09.<br>11/09.<br>11/09.<br>11/09.<br>11/09.                                                                                                    | 23                                 |                                     | _                             | 9 20                                     |                                                                                                    |
| Calle:       Número:       28 29 30         Localidad: (1) Seleccione localidad       Horarios disponibles         Teléfono:       11/09/2015 - 8:50         Ingrese el texto       11/09/2015 - 8:50         contanido en la<br>imagen:       11/09/2015 - 9:50         PORDETIC       11/09/2015 - 9:50         11/09/2015 - 0:50       11/09/2015 - 9:50         11/09/2015 - 0:50       11/09/2015 - 9:50         11/09/2015 - 10:10       11/09/2015 - 10:10         11/09/2015 - 10:50       11/09/2015 - 10:50                                                                                                    | Calle: Número: 28 29<br>Localidad: (*) Seleccione localidad  Teléfono: Celular: 1/109. 1/109. 1                                                                                                    |                                    | 24 2                                | 25 2                          | 6 27                                     |                                                                                                    |
| Localidad: (*) Seleccione localidad  Teléfono: Celular: Horarios disponibles 11/09/2015 - 8:50 11/09/2015 - 8:50 11/09/2015 - 9:50 11/09/2015 - 9:50 11/09/2015 - 9:50 11/09/2015 - 9:50 11/09/2015 - 10:10 11/09/2015 - 10:10 11/09/2015 - 10:50 11/09/2015 - 10:50 11/00/2015 - 10:50 11/00/2015 - 10:50 11/00/2015 - 10:50 11/00/2015 - 10:50                                                                                                    | Localidad: (*) Seleccione localidad  Teléfono: Celular: Ingrese el texto Tit/09, 11/09, 11/09                                                                                                    | 30                                 |                                     |                               |                                          |                                                                                                    |
| Ingrese el texto         In/09/2015 - 0:30           contenido en la<br>imagen:         Expectit           0xxxxxxxxxxxxxxxxxxxxxxxxxxxxxxxxxxxx                                                                                                    | Teléfono: Celular: 11/09.<br>Ingrese el texto 11/09.<br>11/09.<br>11 |                                    |                                     |                               |                                          |                                                                                                    |
| Teléfono:         11/09/2015 - 8:30           Ingrese el texto         11/09/2015 - 8:30           imagen:         11/09/2015 - 8:00           expectrt         11/09/2015 - 8:00           11/09/2015 - 8:00         11/09/2015 - 8:00           11/09/2015 - 8:00         11/09/2015 - 8:00           11/09/2015 - 8:00         11/09/2015 - 8:00           11/09/2015 - 8:00         11/09/2015 - 10:10           11/09/2015 - 10:30         11/09/2015 - 10:30           ampos obligatorios.         11/09/2015 - 10:50                                                                                                    | Teléfono:         11/09.           1009         11/09.           1009         11/09.           11/09.         11/09.           11/09.         11/09.           11/09.         11/09.                                                                                                    | rios disp                          | ponible                             | s                             |                                          |                                                                                                    |
| Ingress el taxto         11/09/2015 - 8:30           contanido en la<br>imagen:         11/09/2015 - 9:30           expert         11/09/2015 - 9:50           11/09/2015 - 9:00         11/09/2015 - 9:00           11/09/2015 - 0:10         11/09/2015 - 10:10           11/09/2015 - 10:30         11/09/2015 - 10:30           ampos obligatorios.         11/09/2015 - 10:50                                                                                                    | Ingrese el texto 11/09,<br>11/09,<br>11/09,                                                                                                    | 9/2015 -                           | 8:30                                |                               | •                                        |                                                                                                    |
| Ingrese el texto<br>contenido en la<br>imagen:<br>EXDEXTC<br>IN09/2015 - 8:00<br>11/09/2015 - 8:00<br>11/09/2015 - 9:00<br>11/09/2015 - 9:00<br>11/09/2015 - 10:10<br>11/09/2015 - 10:30<br>11/09/2015 - 10:50                                                                                                    | Ingrese el texto 11/09.<br>rontenido en la 11/09.                                                                                                    | 9/2015 -                           | 8:30                                |                               | 4                                        |                                                                                                    |
| contenido en la imagen:         11/09/2015 - 9:30           imagen:         11/09/2015 - 9:50           11/09/2015 - 10:10         11/09/2015 - 10:10           ampos obligatorios.         11/09/2015 - 10:50                                                                                                    | contenido en la                                                                                                    | w2015 -                            | 8:50                                | 1                             |                                          |                                                                                                    |
| imagen:         11/09/2015 - 9:50           11/09/2015 - 10:10         11/09/2015 - 10:10           ampos obligatorios.         11/09/2015 - 10:50                                                                                                    | 11/09                                                                                                    | 9/2015 -                           | 9:30                                |                               |                                          |                                                                                                    |
| ampos obligatorios. 11/09/2015 - 10:50                                                                                                    | imagen: 05000011 11/09                                                                                                    | 9/2015 -                           | 9:50                                |                               |                                          |                                                                                                    |
| 11/09/2015 - 10:30<br>ampos obligatorios. 11/09/2015 - 10:50                                                                                                    | 11/09/                                                                                                    | 9/2015 -                           | 10:10                               |                               |                                          |                                                                                                    |
| ampos obligatorios. 11/09/2015 - 10:50                                                                                                    | 11/09/                                                                                                    | 9/2015 -                           | 10:30                               |                               |                                          |                                                                                                    |
|                                                                                                    | ampos congatorios. 11/09/                                                                                                    | 9/2015 -                           | 10:50                               |                               |                                          |                                                                                                    |
|                                                                                                    | 11/09                                                                                                    | w2010 -                            |                                     | 12                            |                                          |                                                                                                    |

Recuerde que su trámite aún no ha finalizado, debe confirmar la aceptación del turno utilizando el enlace enviado a su cuenta de correo electrónico.

| Gestión web o                                                        | le turnos para trámites en el Gobierno de Santa Fe                                                                                                    |
|----------------------------------------------------------------------|----------------------------------------------------------------------------------------------------|
| Solicitud de Turno                                                   |                                                                                                    |
| IMPORTANTE:<br>Su trámite aún no ha fin<br>dicha con firmación, dent | alizado. Recuerde: debe confirmar la aceptación del turno utilizando el enlace que hemos enviado a su cuenta de comeo electrónico. En caso de no realizar<br>ro de las próximas 24hs, su solicitud se dará de baja. |
| Salir                                                                |                                                                                                    |

La confirmación del turno debe realizarse dentro de las próximas 24 hs, en caso contrario su solicitud será dada de baja.

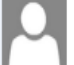

Gobierno de la Provincia de Santa Fe (noreply@santafe.gov.ar) Agregar a contactos 10:12 a.m. |> Para: prinsich@hotmail.com ¥

| TRÁMITES                                                                                                    |       |
|----------------------------------------------------------------------------------------------------|-------|
|                                                                                                    | ↑ ↓ × |
|                                                                                                    |       |
| Confirme la solicitud del turno                                                                                                    |       |
| Hola Prinsich Emilio<br>Hemos recibido en nuestro sistema la solicitud de un turno para realizar el siguiente trámite: "Entrega de<br>legajos ? M. Salud ? Suplencias e ingreso" |       |
| Para finalizar la gestión, y otorgar el turno requerido es necesario que lo confirmes. En caso que no lo<br>hagas el turno será dado de baja a las 24 horas.                     |       |
| Para confirmar el turno presionar el siguiente enlace -> <u>CONFRMAR</u>                                                                                                    |       |
| Si no has realizado esta gestión ignora este correo.                                                                                                    |       |
| IMPORTANTE:                                                                                                    |       |
| <ul> <li>La recepción de este correo no implica la confirmación del turno. Para esto, debe presionar el enlace indicado<br/>anteriormente.</li> </ul>                            |       |
| La impresión de este correo no tiene validez para la realización del trámite.                                                                                                    |       |

#### 8. Imprimir inscripción

Para poder imprimir su inscripción debe realizar un click en el enlace que se muestra a continuación.

https://www.santafe.gov.ar/tramites/juntasalud/index.php?section=consultas&sub=inscripcion

Luego visualizará la siguiente pantalla.

|                              | A V              | A V        |       |
|------------------------------|------------------|------------|-------|
| HOSPITALARIO-<br>ASISTENCIAL | 14/07/2015       | CONFIRMADO | # 🖪 💽 |
| I4 -                         | Pagina: 1 de 1 🕨 | M          |       |

Observación: Si no posee instalado el Adobe Reader, deberá descargarlo, haciendo click en el Junta de Escalonamiento Ministerio de Salud – Sectorial Informática Tel: (0342) 4589429 / (0341) 4232439 Página **50** de **51** 

 $\uparrow \Psi \times$ 

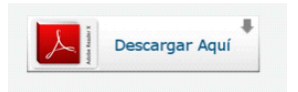

siguiente icono:

Si ya posee dicho programa, podrá imprimir su inscripción haciendo click en el icono que se encuentra dentro de opciones.

#### RECUERDE QUE DEBERÁ PRESENTAR SU LEGAJO CON TODA LA DOCUMENTACIÓN QUE RESPALDA LA INFORMACIÓN QUE ACABA DE REGISTRAR, ADEMÁS DE LA DOCUMENTACIÓN PERSONAL REQUERIDA E INDICADA EN LA IMPRESIÓN DEL FORMULARIO DE INSCRIPCIÓN Y ANTECEDENTES.

SIN LA PRESENTACIÓN DEL LEGAJO CORRESPONDIENTE, USTED NO SERÁ CONSIDERADO INSCRIPTO, POR LO CUAL NO SERÁ EVALUADO POR LA JUNTA DE ESCALAFONAMIENTO.